# GGM-Martens

# Englisch

# **Operating Manual**

Electromagnetic flowmeter **MFI447** 

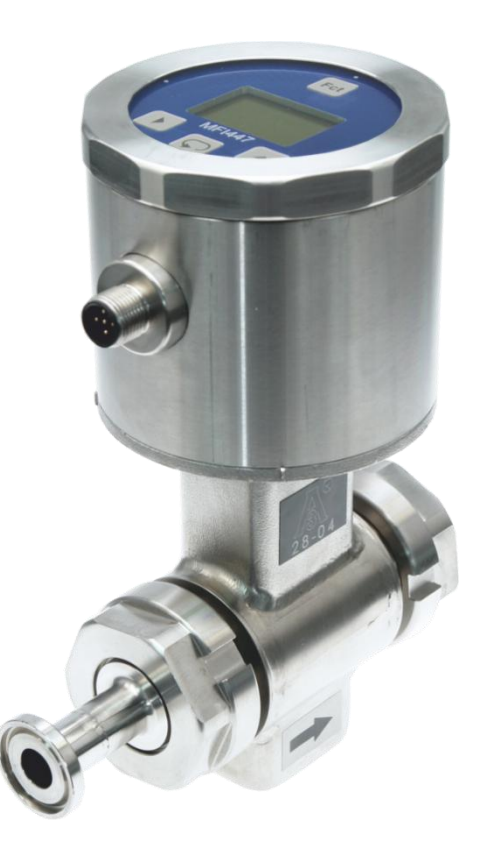

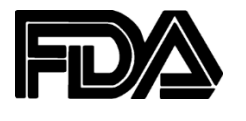

Unternehmen / Marken der GHM

IMTRON Mariens Honsberg Greisinger

www.ghm-messtechnik.de

Please keep for future. V2.03

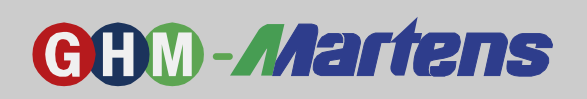

### Content

|       |                                                         | Page |
|-------|---------------------------------------------------------|------|
| 1.    | Intended Applications (Operational Areas)               |      |
| 1.1   | Safety Signs and Symbols                                |      |
| 1.2   | Safety Notes                                            |      |
| 1.3   | Product Liability and Warranty                          | 4    |
| 1.4   | Norms and Guidelines                                    |      |
| 1.5   | Certification                                           | 4    |
| 2.    | Product Description                                     | 5    |
| 2.1   | Scope of Delivery                                       | 5    |
| 2.2   | Functional Principle                                    | 5    |
| 2.3   | Temperature Curve                                       | 6    |
| 2.4   | Measuring System Setup                                  | 7    |
| 2.5   | Identification Plate                                    | 7    |
| 3.    | Mounting and Installation                               | 8    |
| 3.1   | Mechanical Mounting                                     | 8    |
| 3.1.1 | Installation Position                                   | 9    |
| 3.1.2 | Flowmeter Layout Notes                                  |      |
| 3.1.3 | Welding Notes                                           |      |
| 3.1.4 | Notes for EHEDG-Compliant Installation                  |      |
| 3.2   | Notes for Regulation (EG) 1935/2004                     |      |
| 3.3   | Electrical Installation                                 |      |
| 4.    | LC Display, Controls and Control Functions              |      |
| 4.1   | Controls                                                | 12   |
| 4.2   | Measuring mode                                          |      |
| 4.2.1 | Display During Measuring Operation and Error messages   | 12   |
| 4.2.2 | Function key                                            | 14   |
| 4.3   | Parameterization                                        | 15   |
| 4.3.1 | Entering Parameterization Mode                          | 15   |
| 4.3.2 | Control Structure                                       | 15   |
| 4.3.3 | Parameter List                                          |      |
| 4.3.4 | Parameter Description                                   | 20   |
| 4.3.5 | Example for Parameter Description: 2.3 Time constant    | 22   |
| 4.3.6 | Example for Parameter Description: 2.3 Leak flow volume | 23   |
| 5.    | Commissioning, Maintenance, and Servicing               |      |
| 5.1   | Commissioning                                           |      |
| 5.1.1 | Check list for startup                                  |      |
| 5.1.2 | Examples for Batch function                             |      |
| 5.2   | Maintenance                                             |      |
| 5.3   | Servicing                                               |      |
| 6.    | Technical Specifications                                |      |
| 6.1   | Mechanical Design/Dimensions                            | 41   |
| 6.2   | Dimensions of Other Process Connections                 |      |
| 6.3   | Ordering Key                                            |      |
| 6.3.1 | Basic Device MFI447                                     |      |
| 6.3.2 | Process Connection                                      |      |
| 6.4   | Accessories                                             |      |
| 6.5   | Trouble-Shooting                                        |      |
| 7.    | Device Transport and Storage                            |      |
| 8.    | Return to Manufacturer                                  |      |
| 9.    | Discard                                                 |      |
| 10.   | Company Information                                     |      |
| 11.   | Parameter Table for Factory/Customer Settings           |      |
| 12.   | EG Certificate of Conformity                            |      |
|       | •                                                       |      |

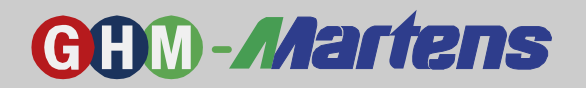

# 1. Intended Applications (Operational Areas)

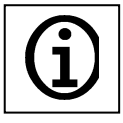

See Chapter "Product Description" for detailed information on the areas of applications for the device.

The operational safety of the device is only ensured if it is used as intended, in accordance with the operating manual.

Due to safety and warranty concerns, operations other than the ones described in the manual may only be performed by personnel authorized by the manufacturer. Unauthorized changes or alterations are expressly prohibited.

If this device is not used appropriately or as intended, it may present certain risks for the user.

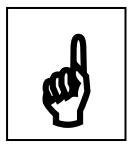

The device is not suitable for use in explosive areas and security-relevant system parts according to SIL.

### General Safety and Usage Instructions

This operating manual must be kept locally to be consulted by the professional staff at any time. All operations described in this operator's manual may only be performed by trained professionals wearing adequate protective clothing and authorized by the operator. All rights reserved.

# 1.1 Safety Signs and Symbols

Warnings are marked as described in Table 1 in this document.

| DANGER | Warning!<br>This symbol warns of immediate danger, death, serious bodily injuries, or<br>serious damage to property, if the operational procedures are ignored.                    |
|--------|----------------------------------------------------------------------------------------------------|
| ø      | Caution!<br>This symbol warns of possible dangers or damaging situations which cause<br>damage to the device or the environment if the operational procedures are<br>ignored.      |
| í      | Note!<br>This symbol refers to procedures that have an indirect effect on the opera-<br>tion, or may trigger an unforeseen reaction, if the operational procedures are<br>ignored. |

Table 1

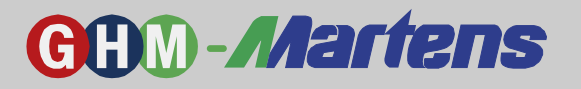

# 1.2 Safety Notes

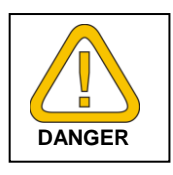

Please read the product description before the initial operating the device. Be sure that the product is suitable, without reservation, for the intended application.

The operator is responsible for the trouble-free operation of the device. The operator is obligated to assess and observe compliance with the required working and safety procedures of the relevant regulations.

# 1.3 Product Liability and Warranty

### Disclaimer:

The content of the operator's manual has been tested for agreement with the device described. However, discrepancies cannot be ruled out, which prevents us from guaranteeing complete agreement. The information and specifications in this manual are being reviewed regularly; necessary corrections will be part of subsequent printings. Technological alterations reserved. In addition, all claims are based on the applicable General Terms of Delivery for Products and Services in the Electrical Industry.

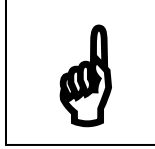

Unfortunately, Martens Elektronik will not be able to check or repair devices without the provided completed form (see Item 8, Returns).

# 1.4 Norms and Guidelines

Conform with Directive CE Conformity Vibration test FDA-compliant 2004/108/EG EN 61326-2-3:2007-05 EN60068-2-6, GL test 2

# 1.5 Certification

EHDG Certificate No. 148/18.10.2007

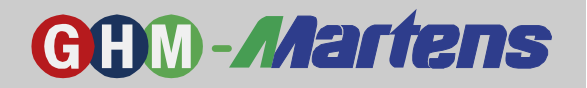

# 2. **Product Description**

Magnetic flowmeters are used for dosing and measuring liquid, pulpy, or pasty fluids with electric conductivity. Due to the fast collection of measured data, precise results and short dosage times can be achieved. Only FDA-compliant materials are used for those sensor areas touching the fluids.

Since the measurements are microprocessor-controlled, the operator is able to adjust the parameterization using the capacitive keys without having to open the device.

### 2.1 Scope of Delivery

- Mag Flowmeter MFI447
- Process adapter according to purchase order
- This operating manual
- Additional Documents, if necessary

### 2.2 Functional Principle

A magnetic Flowmeter (Fig. 1) principally consists of a measuring tube, a magnetic circuit, and two electrodes. The fluid flows through the measuring tube with minimal electric conductivity. Using spools, a magnetic field "B," which is oriented perpendicularly to the flow direction, is applied from the outside. In the fluid, voltage " $U_E$ " is induced and gripped via the two opposite electrodes. This occurs proportionally to the flow rate "V" of the measuring fluid. Knowing the tube diameter "D," the measurement-amplifying electronics "V" calculates the current flow volume "Q." The data for the outputs and the integrated volume counter are derived from this value.

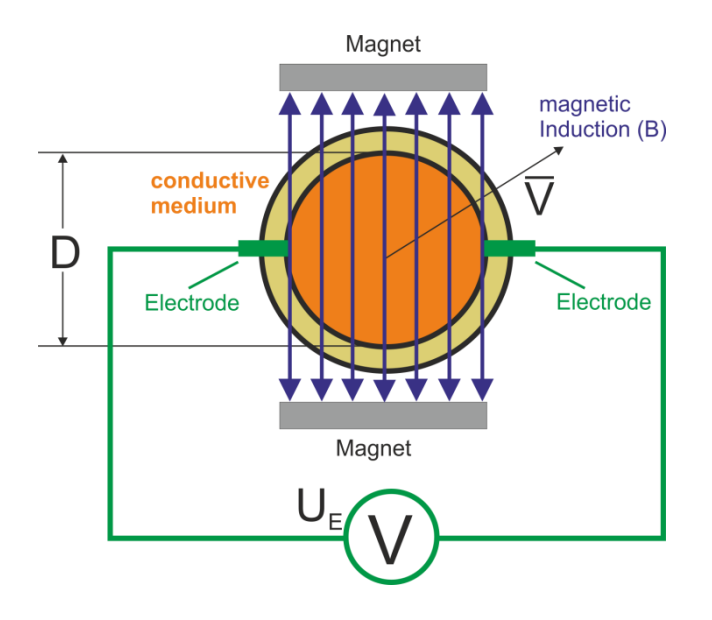

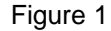

| U <sub>E</sub> = | BxDx⊽ |
|------------------|-------|
| Q =              | ⊽xA   |

- U<sub>F</sub>: induced voltage
- B: magnetic induction
- D: tube diameter
- v: \_ average flow rate
- Q: volume flow
- A: tube cross sectional area

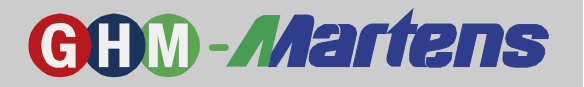

# 2.3 Temperature Curve

Note:

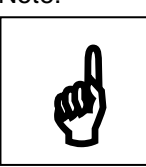

In order to ensure the flawless functionality of the flowmeter, it must be kept in mind that the maximum acceptable process temperature (see Fig. 2) is dependent on the ambient temperature and may not be exceeded.

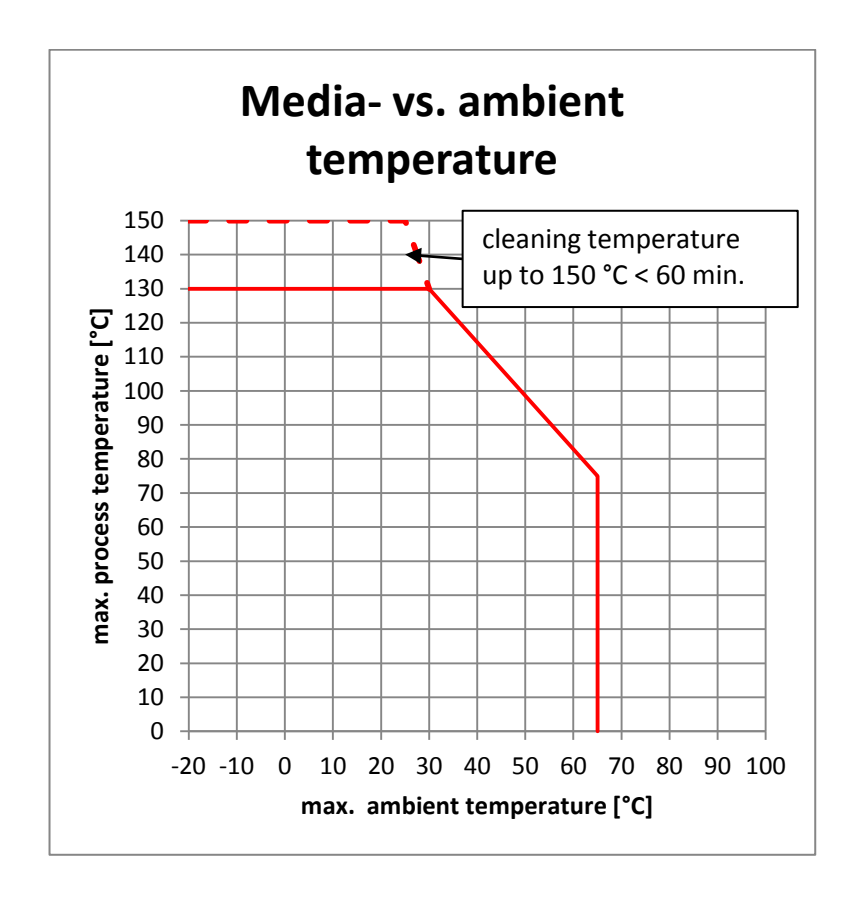

Figure 2

**GHM Messtechnik GmbH – Standort Martens** Kiebitzhörn 18 • 22885 Barsbüttel • Germany Fon +49-40-670 73-0 • Fax -288 www.ghm-messtechnik.de • info@martens-elektronik.de

# **GHM-Martens**

# 2.4 Measuring System Setup

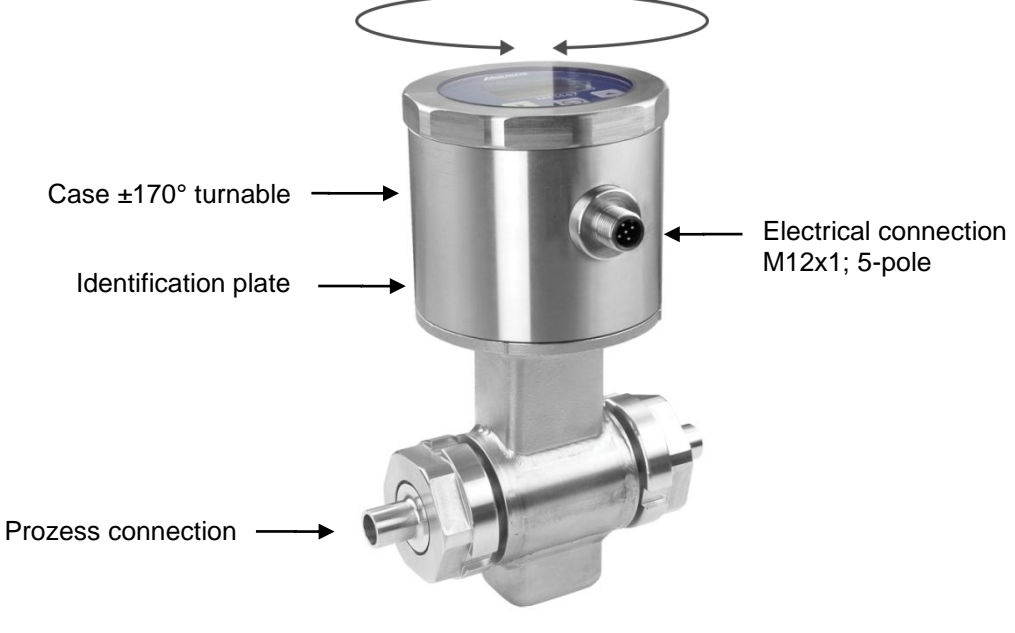

Figure 3

Block Diagram

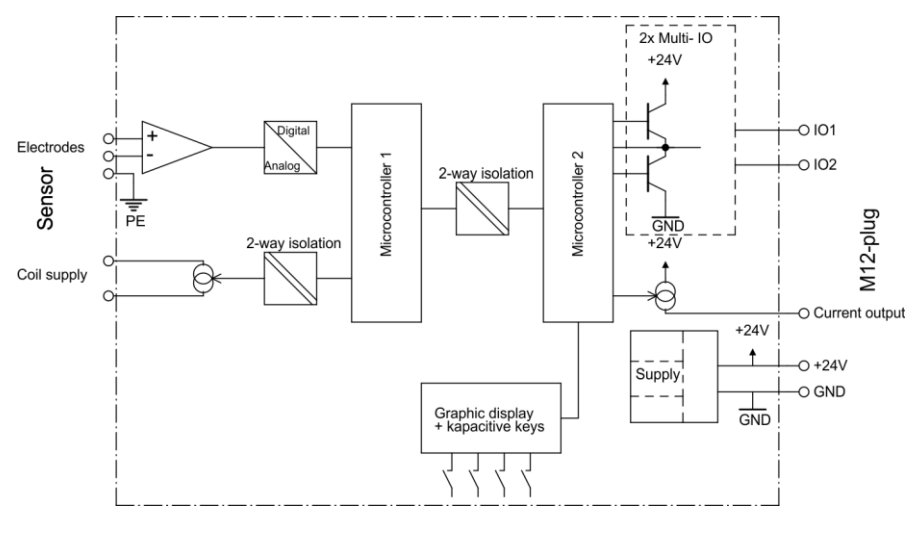

Figure 4

# 2.5 Identification Plate

The identification plate (Fig. 5) contains the most important identification data.

- Type and Device Designation
- Technical Specifications
- Serial Number

| GÐØ                         | Martens Elektronik GmbH • D-22885 Barst<br>Tel. +49 40 670 73-0<br>www.ghm-messtechnik.de | büttel |
|-----------------------------|-------------------------------------------------------------------------------------------|--------|
| Magnetic flow               | meter o                                                                                   |        |
| Туре                        | MFI447-010-0-02 o                                                                         |        |
| Supply                      | 1830 V DC, max. 200 mA 💆                                                                  |        |
| Output                      | 2 x PNP/NPN max. 30 V, 100 mA                                                             |        |
| PN :                        | -116 bar                                                                                  |        |
| Process temp.<br>Protection | -20130 °C, 150 °C < 60 min<br>IP67, IP69K                                                 |        |

Figure 5

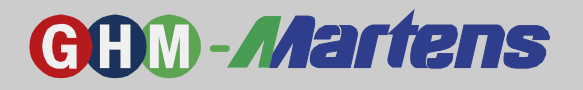

# 3. Mounting and Installation

# 3.1 Mechanical Mounting

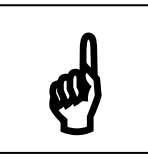

Please observe the following notes:

- The measuring tube must be completely filled at all times. The sensor area must not contain air bubbles
- The flow-direction marking on the sensor must be the same as in the tube.
- During installation, no mechanical forces (torsion, bending) should be exerted on the process adaptation of the measuring device.
- The gaskets may not extend into the tube diameter since this will affect the accuracy of the measurement of the device.
- The measuring converter must not be exposed to solar radiation.

### **Inlet and Outlet Paths**

A straight and undisturbed path of  $\ge 3...5 \times DN$  on the inlet side and  $\ge 2 \times DN$  on the outlet side must be observed in order to avoid measuring errors.

Valves and other actuators should be mounted after the MFI447 and behind the outlet path.

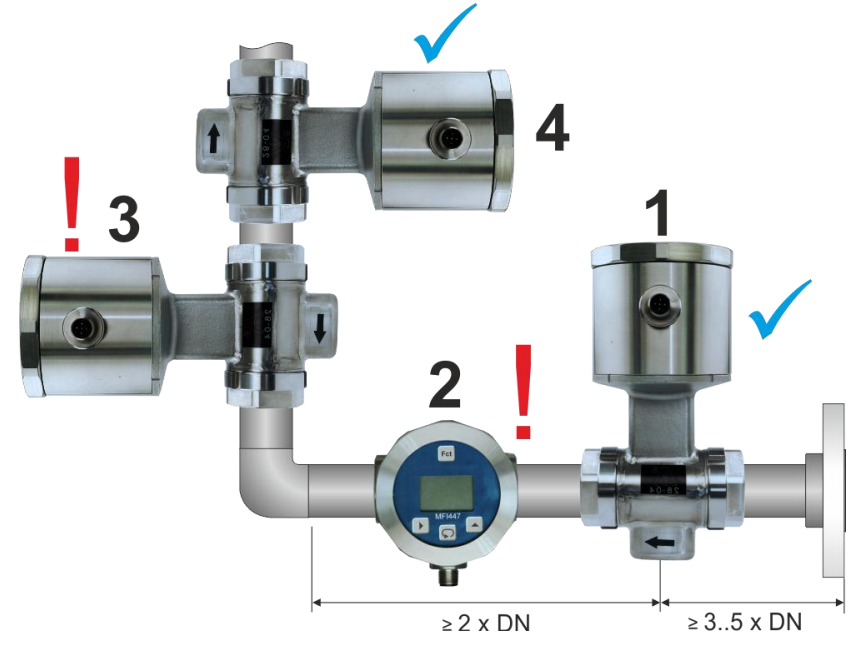

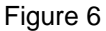

| Position | Characteristics                                                                  |
|----------|----------------------------------------------------------------------------------|
|          | Ideal:                                                                           |
| 1        | Good measuring result, if no air bubbles form. Minimum distance to tube angle    |
|          | 35 x DN in the inlet and 2 x DN in the outlet.                                   |
|          | Not recommended:                                                                 |
|          | The configuration of measuring electrodes may lead to measuring errors (when air |
|          | is trapped), making it impossible to ensure flawless functionality.              |
| 0        | Questionable (only free outlet):                                                 |
| 5        | A falling flow direction may lead to measuring errors.                           |
|          | ldeal:                                                                           |
| 4        | Good measuring result, if no air bubbles form. Minimum distance to tube angle    |
|          | same as 1.                                                                       |

Table 2

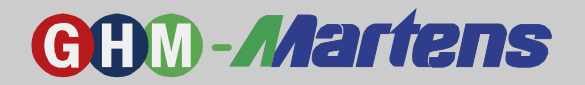

### 3.1.1 Installation Position

### **Electrode Axis, Horizontal Installation Position**

The electrode axis should be horizontal. If this is not possible, the electrode axis should not touch the highest point of the tubing (installation 12:00 o'clock) and is set to 2:00 o'clock.

### Free Outlet Path, Down Tube

In order to avoid trapped gas and air, don't install the Flow meter at the highest point (risk of trapped air), immediately before a free outlet, or in a down tube. A siphon or a venting valve must be installed in down tubes whose distance to the upper point of the measuring tube is > 5 m (approx. 16 ft.) This avoids an interruption of the liquid stream and subsequent trapped air.

### **Installation Near Pumps**

In order to avoid underpressure and damage to the inner tube coating, don't install the device on the suction side of a pump. In order to avoid the transfer of vibrations onto the Flow meter, it is recommended to use pulsation dampers or vibration compensators. This will help compensate pulsations that occur during pumping.

#### **Vertical Installation**

In vertical installations, the Flow meter is ideally installed in a rising tube. This is the only way to ensure that the measuring tube is always completely filled, and gas bubbles can escape.

#### Partially Filled Tubing

For partially filled tubes, a design including a device similar to an inverse siphon is necessary. In order to avoid disturbing accumulations of solid matter, the Flow meter must not be installed at the lowest point of the inverse siphon.

#### Increase of Flow Rate, Installation in Tubing with Larger Nominal Diameters

The Flow meter may also be installed in tubing with larger nominal diameters if suitable adapters are used. This permits higher flow rates and increased measuring accuracy. When using reducing adapters, the loss of pressure can be determined as follows:

- 1. Determine the pressure measurement ratio d/D (d = Nominal diameter of measuring device, D = Interior tubing diameter.
- 2. Determine the flow rate from the flow diagram.
- 3. Read the pressure loss on the y-axis in the diagram.

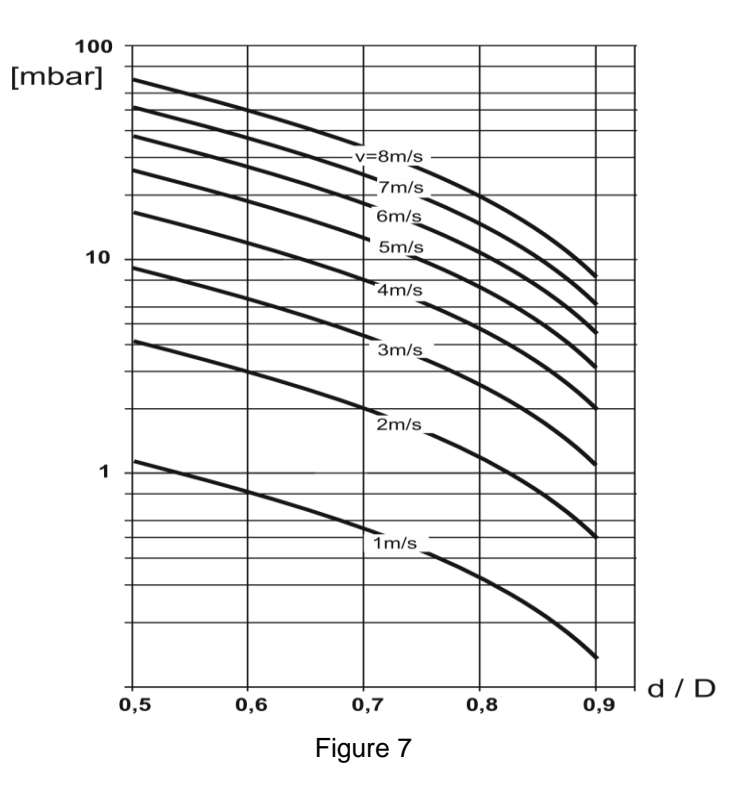

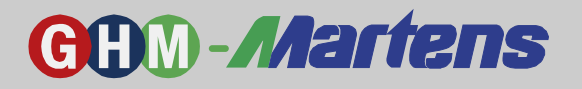

### 3.1.2 Flowmeter Layout Notes

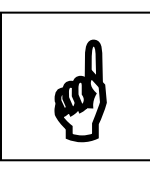

**Abrasive fluids** consist of a mixture of water and suspended particles of different grain sizes, such as clay, cement, concrete, etc., which, according to their processing, may have very sharp edges. Depending on the flow rate, this may lead to an erosion of the inner tube coating and a significant reduction of product life.

In order to avoid this, the following point with regard to abrasive fluids must be observed for the use of the MFI447:

- Discuss the use of the device with the manufacturer as early as possible during the planning stage.
- If suitable, choose the slowest possible flow rate (< 1 m/s). This can also be achieved by selecting a larger measuring feeder.
- Ideally, the installation should include a vertical rising tube.

### **Fluids with Strong Adhesion**

Deposits and adhesions may be avoided by a sufficiently high flow rate. The flow rate may be increased by using a smaller measuring feeder.

### Film-Forming, Fatty Fluids

For these kinds of fluids (e.g. cream), tip electrodes (special design) are preferable. Due to their construction, these electrodes are self-cleaning, which avoids an isolation of the electrodes and, therefore, an adverse effect on the measuring signal.

### Vacuum Resistance

Due to its high-grade, vacuum-resistant, smooth PFA inner coating, the Flow meter keeps its shape and satisfies highest requirements. It is resistant to rapid temperature fluctuations (hot-cold alternations during CIP process) or to vacuum suction, which may arise from emptying tubing.

### Dimensions

When the flow rate is too low, the tubing must be reduced to a suitable diameter. For nominal tubing diameters < DN10, the measuring tube of the Flow meter is reduced from DN10 in the inlet and outlet to the respective smaller diameter.

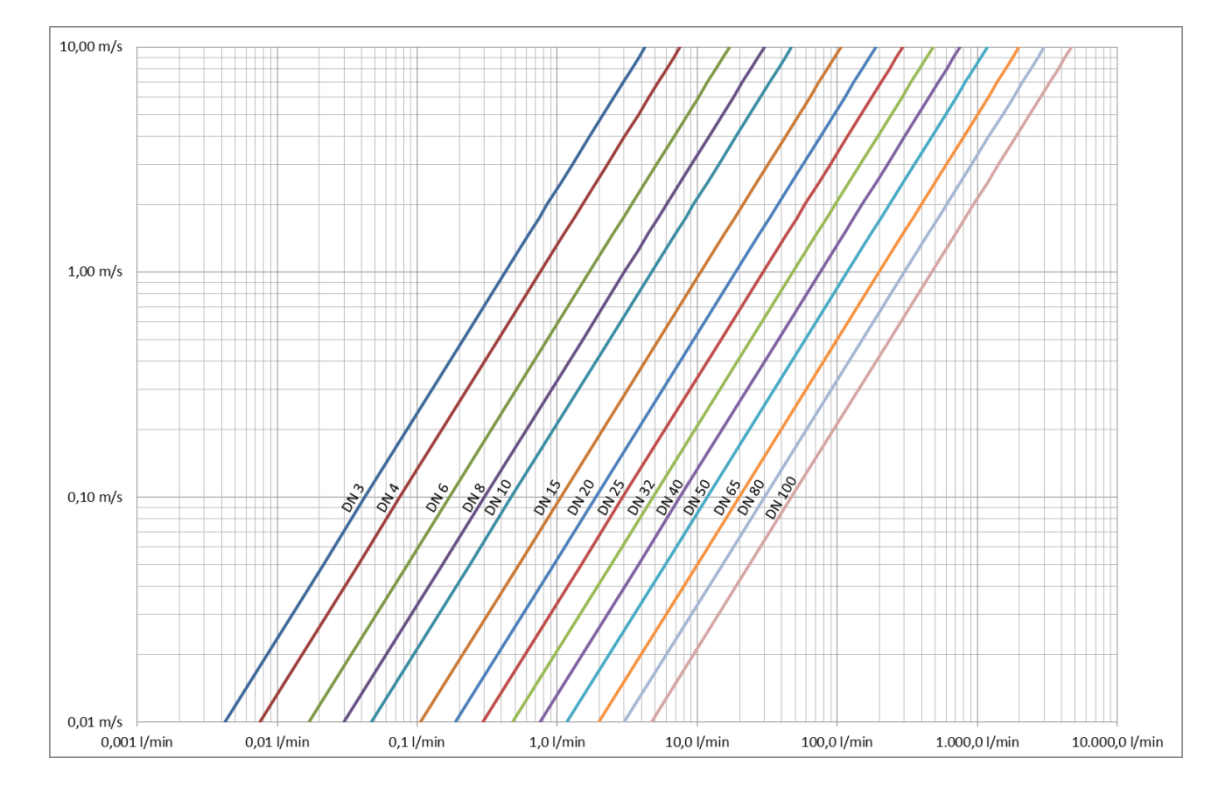

### Conversion table I/min ⇔ m/s

Figure 8

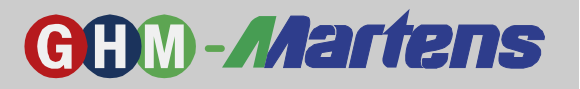

# 3.1.3 Welding Notes

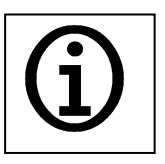

Welding in Tubing

If welding nipples are used, they must be welded to the tubing uninstalled and without gaskets installed (orbital welding). It is vital to remember that the cap nuts of the Flow meter are placed on the left and the right on the tubing before welding.

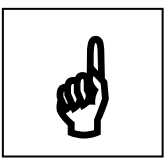

The housing of the MFI447 must not be used for welding!

The weld-nipple gaskets must be removed before welding!

# 3.1.4 Notes for EHEDG-Compliant Installation

In EHEDG-compliant installations, the process connection assembled by the system operator must consist of EHEDG-compliant materials only.

# 3.2 Notes for Regulation (EG) 1935/2004

The following product components are configured for long-term contact with food items, in conformity with Regulation (EG) 1935/2004.

- Inner PFA coating, FDA-compliant
- Electrodes 1.4539
- Tube connection 1.4435
- Gasket EPDM (FDA-compliant)

# 3.3 Electrical Installation

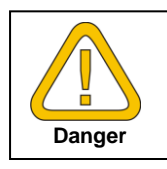

The device must be installed by authorized skilled personnel. The national and international regulations of the respective operating country for assembling electrical systems apply.

The voltage according to EN60664-1 SELV, PELV is supplied at the connectors 1 (+ 24 VDC) and 3 (-\_GND). Connectors 2 (switching output 2) and 4 (switching output 1) are reserved for non-contact switching outputs. The maximum load current of these outputs is 100 mA at max. 30 VDC. These outputs may be programmed as NPN, PNP or push-pull outputs.

Connector 5 is available as an analog output, 0/4...20 mA.

Switching outputs PNP function (Push)

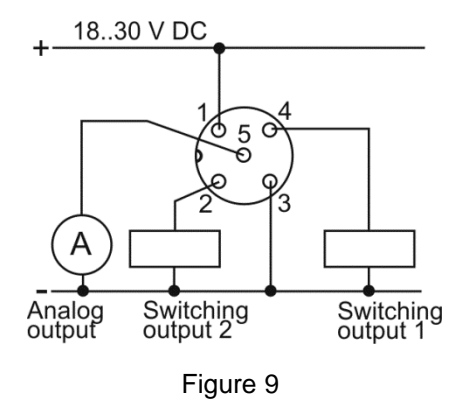

Switching outputs NPN Function (Pull)

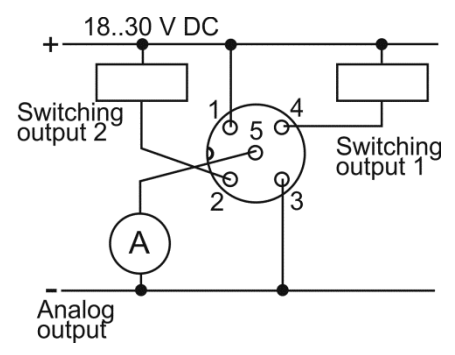

Figure 10

Cable colours: 1=brown, 2=white, 3=blue, 4=black, 5=grey

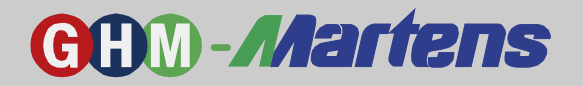

# 4. LC Display, Controls and Control Functions

# 4.1 Controls

A total of four capacitive keys are available. The functions of the respective keys depends on the MFI447 operating state.

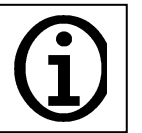

NOTE: Capacitive keys react to a change of capacity caused by an approaching finger. They have no moving parts and are therefore rugged. However, gloves, contamination and humidity may lead to malfunctions.

|     |         | MFI447 Operational State |                                          |                           |                                                                                                    |
|-----|---------|--------------------------|------------------------------------------|---------------------------|----------------------------------------------------------------------------------------------------|
| Кеу | In Text | Measuring<br>Operation   | 1. Menu Level                            | 2. Menu Level             | Edit Level                                                                                                    |
|     | Right   | Code input               | Entering<br>2. Menu Level                | Entering<br>Edit Level    | For Selection Lists:<br>Return to second menu level<br>without data implementation<br>For Numeric Input:<br>Move cursor one place to<br>the right |
|     | High    | Code input               | Move to next<br>menu item                | Move to next<br>menu item | For Selection Lists:<br>Next possible selection<br>For Numeric Input:<br>Alter a number or unit                                                   |
| G   | Enter   | Code input               | Move to menu<br>item "0.1 Data<br>store" | Move to<br>1. Menu Level  | Move to second menu level with data implementation                                                                                                |
| Fct | Fct     | Perform special function | No function                              | No function               | No function                                                                                                    |

Table 3

# 4.2 Measuring mode

# 4.2.1 Display During Measuring Operation and Error messages

During measuring operations, the LC display shows measured values and status information. The displayed values change according to parameterization and device state. The display is generally partitioned as followed:

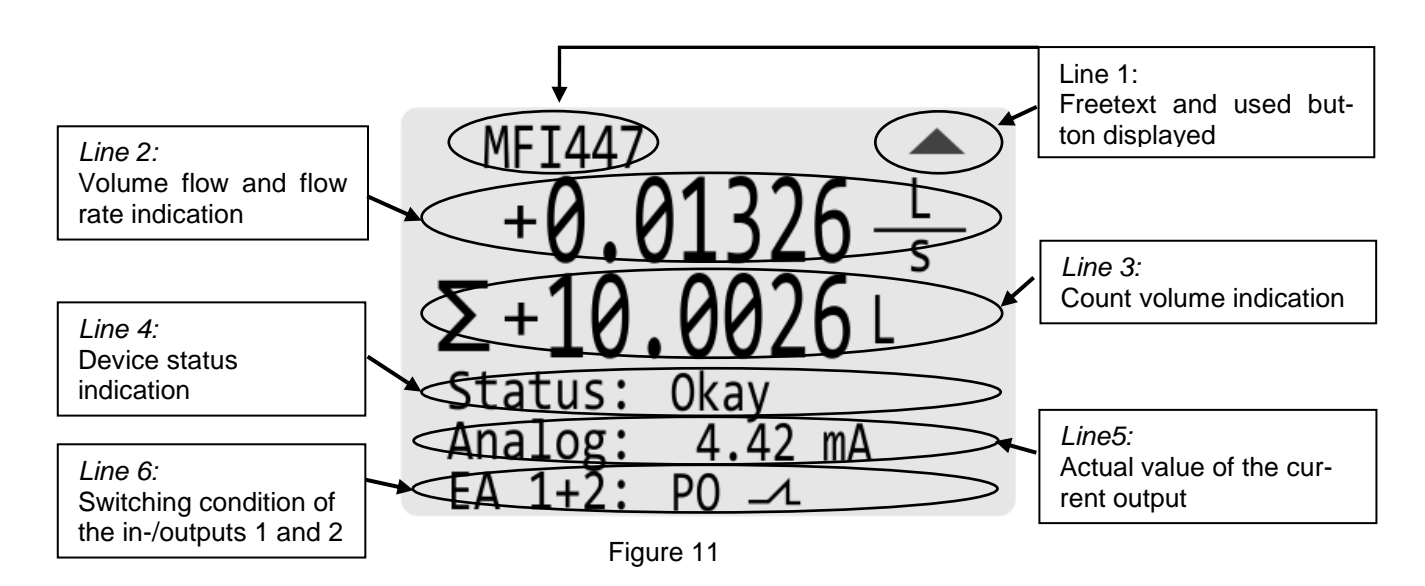

#### GHM Messtechnik GmbH – Standort Martens Kiebitzhörn 18 • 22885 Barsbüttel • Germany Fon +49-40-670 73-0 • Fax -288 www.ghm-messtechnik.de • info@martens-elektronik.de

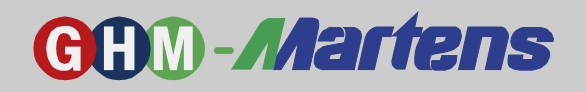

| Row | Description                                               | Details                                                                                                    |  |
|-----|-----------------------------------------------------------|----------------------------------------------------------------------------------------------------|--|
| 1   | Display of the tag text and pictogram for the key pressed | Value from Function 1.1 see Chapter 4.1                                                                                                    |  |
| 2   | Volume flow and/or flow rate with signed unit             | Units for volume flow:<br>cm³/s, cm³/min, cm³/h, l/s, l/min, l/h, hl/s, hl/min, hl/h, m³/s,<br>m³/min, m³/h, gal/min, %<br>Units for flow rate:<br>cm/s, cm/min, m/s, m/min, ft/s, ft/min                                                                                                    |  |
| 3   | Volume counter with identifier<br>and signed unit         | Identifiers:<br>P = Counter value for positive flow direction<br>N = Counter value for negative flow direction<br>$\sum = Sum of P and N$<br>S = Target quantity in batch operation<br>I = filled volume (actual volume) in batch operation<br>R = Trailing volume (rest volume) in batch operation                                                                                                    |  |
| 4   | Current device state and<br>error messages                | Texts and meaning<br>Okay = Device operates according to parameterization<br>Cal. Data = Calibration data of the device not in valid range (fatal<br>error)<br>Para 1 = Operation-parameter set failure in EEPROM (fatal error)<br>Para 2 = Operation-parameter set failure in EEPROM (fatal error)<br>Para 3 = Operation-parameter set failure in EEPROM (fatal error)<br>Para 4 = Operation-parameter set failure in EEPROM (fatal error)<br>Data = Error in one parameter (fatal error)<br>Counter = one or more volume counters lose data (fatal error)<br>Device = Fatal error; the device is no longer functioning<br>Pulse = Pulse output is above the limit (warning)<br>I-O Error = Short circuit of one of the both switching outputs (warn-<br>ing)<br>Current = Current output is above the limit (warning)<br>Filling = Batch processing is active |  |
| 5   | Level control of power output level                       | The current value of the power output is shown in "mA."                                                                                                    |  |
| 6   | Switching status of output/input 1 and 2                  | Explanation of pictograms:<br>PO Output is in pulse output mode<br>AI Output is in analog input mode<br>= Input or output not active<br>= Input or output active                                                                                                    |  |

Table 4

1)

Manufacturer's setting or customized data set Maximum fixed values. Data set is activated by error **Para 1** 2)

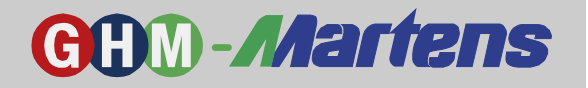

# 4.2.2 Function key

The Function key can be assigned to the functions **Off, Counter Reset, Error Reset** and **Batch Start** (see parameter 1.4, page 14).

| Counter Reset with key 🔤        |                                                       |  |  |  |  |
|---------------------------------|-------------------------------------------------------|--|--|--|--|
| Edit<br>1 3 Counter Reset       | Selection with key (Delete counter/don't clear)       |  |  |  |  |
| don't clear<br>Selection 1 of 2 | cancellation with 🗈 and return to the Measuring mode. |  |  |  |  |
| Counter clear                   |                                                       |  |  |  |  |

### Error Reset with key 🔤

# Batch Start with key **Eq** (no filling process active)

Edit 6.2 Batch volume 002.00L Edit Batch volume with keys  $\square$  and  $\square$  Batch Start with key  $\square$ 

Volume

# Batch Abort with key 🖪 (filling process active)

(Filling process continues while the operating)

| Edit<br>Stop Batch function    |  |
|--------------------------------|--|
| Batch stop<br>Selection 2 of 2 |  |
| !!! BREAK !!!                  |  |

Selection with key (Batch stop / Batch continue) Implementation with the Skey or cancellation with and return to the Measuring mode. **GHM Messtechnik GmbH – Standort Martens** Kiebitzhörn 18 • 22885 Barsbüttel • Germany Fon +49-40-670 73-0 • Fax -288 www.ghm-messtechnik.de • <u>info@martens-elektronik.d</u>e

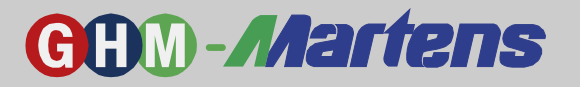

### 4.3 Parameterization

# 4.3.1 Entering Parameterization Mode

To enter the parameter mode, the keys must be pressed in the following sequence:

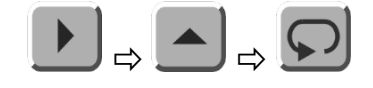

# 4.3.2 Control Structure

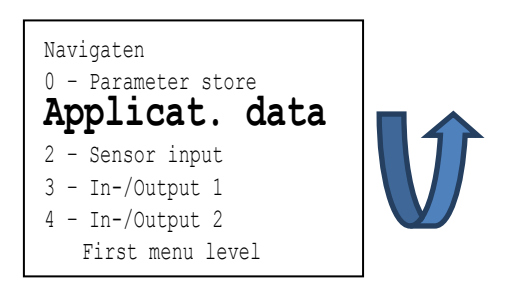

The parameter menu consists of three levels. The **first menu level** is functionally structured; e.g. the parameterization of a signal output or sensor input. The function is selected with the cycling key  $\blacksquare$ . When selecting the function, the preceding number is hidden to save space, and the text is displayed in a larger font. When going into the **second menu level** with the  $\blacktriangleright$  key at a menu item, the possible parameters for the function are listed by name. Pressing the  $\blacktriangleright$  key again, changes the mode from Navigate to Edit. Depending on the selected parameter, a number may be entered or a selection may be made. The  $\blacksquare$  key implements data changes and returns to the second menu level. The  $\boxdot$  key is also used to move to the first menu level. Moving from parameterization to measuring can only be done via the menu item "0.1 Data store."

### **Example:**

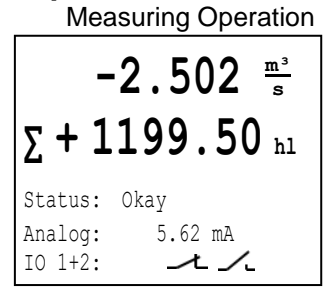

Key code input to change the parameterization

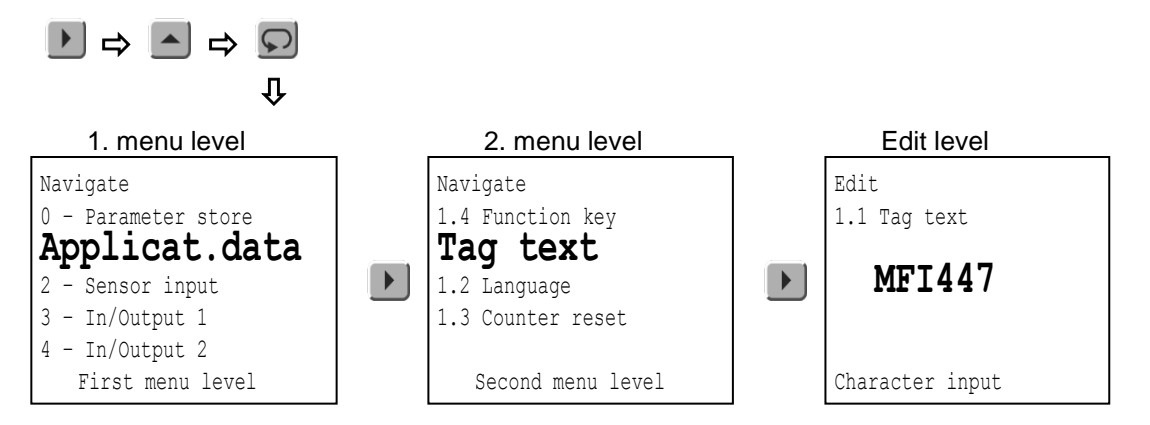

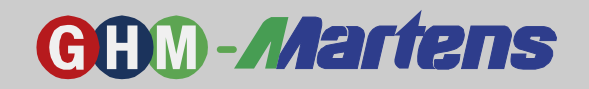

After data input the 🖸 key ends the edit level and returns to the second menu level.

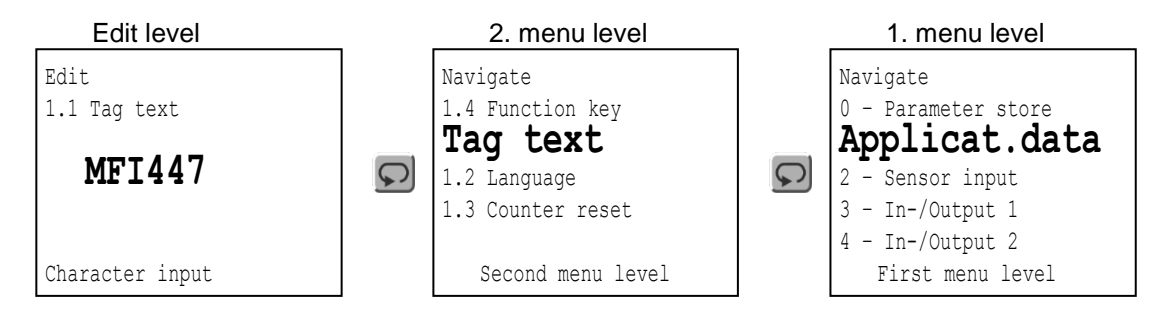

When the edit is completed, the function "0 – Save" moves to the measuring display on the first menu level.

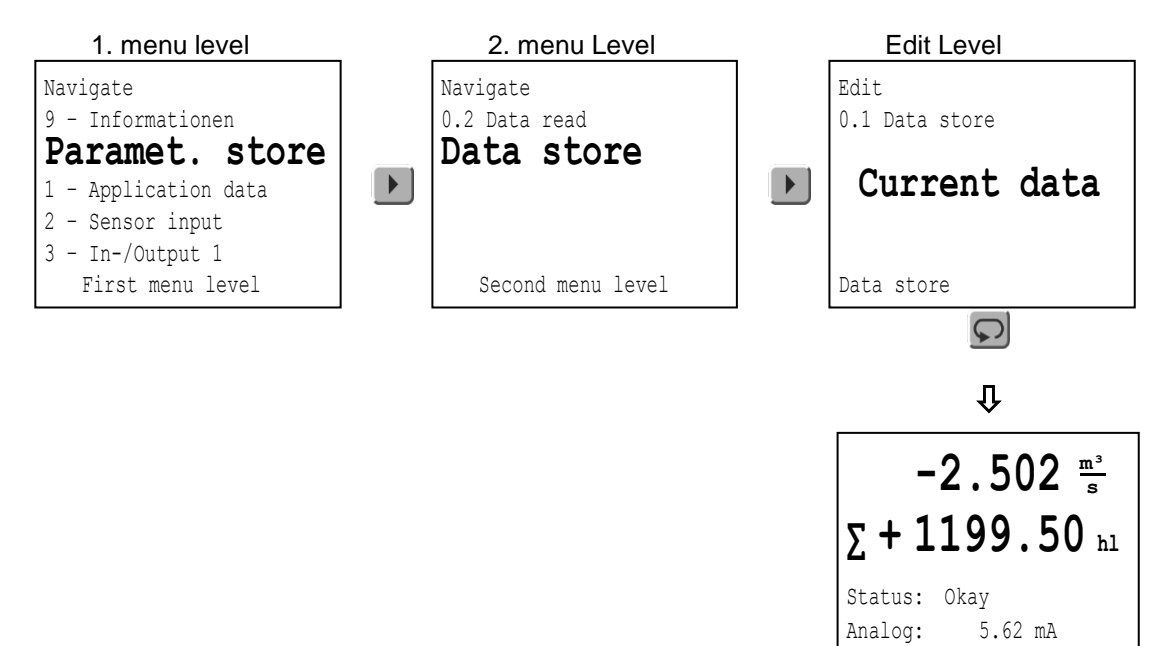

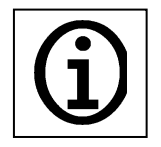

During parameterization, the measuring operation continues to run normally based on the previous parameters. The signal outputs and electronic counters are not affected by the parameterization. When the data have been released for storage by the user, a short interruption (of approx. 2 sec.) of the measuring operation occurs in order to reinitialize the device.

IO 1+2:

・・

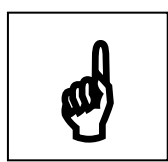

During reinitialization, the signal outputs may change to unexpected states for a short period.

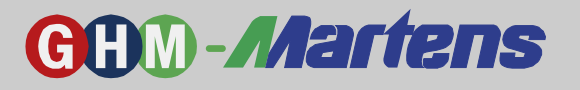

### Edit Level

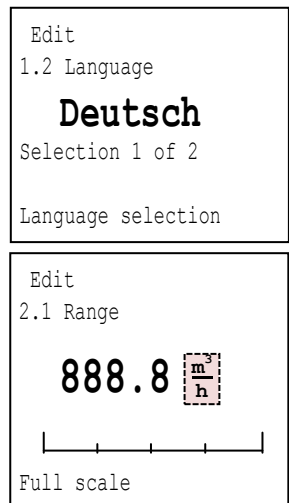

### Edit selection

- Select language (example).
- Implementation of selection and return to the second menu level.
- Discard changes and return to the second menu level.

### Edit numeric values

The place to be changed will be highlighted on the edit level. Depending on the selected unit, the decimal point is automatically placed for the value. Change dimension

Different units may be selected. An automatic conversion of the numeric value to the new unit is performed immediately.

Selection of first digit... 4. digit (example)

Change of the individual place.

When the  $\square$  key is pressed during numeric input or dimension selection, the inputs are implemented, and the second menu level is accessed.

If the last digit is being edited and the **N** key is pressed, the message **!!CANCEL??** is displayed. When the **Q** key is pressed, the changes are discarded, and the second menu level is accessed.

The cursor in the bar chart graphically shows the entered value with respect to the valid input range.

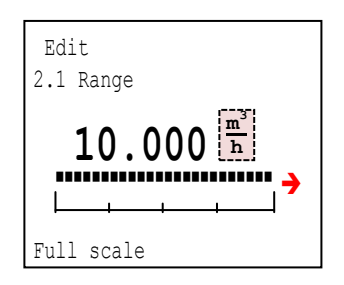

# →

Selected value greater than the maximum device measuring range (over-flow).

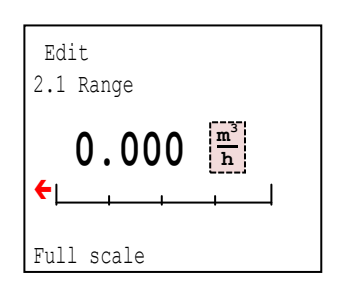

Selected value smaller than the minimum device measuring range (underflow).

Numeric values outside the valid range are not implemented. In these cases, the smallest and greatest valid values are displayed.

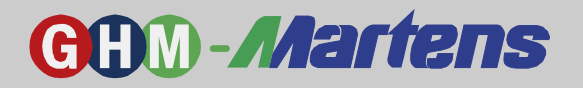

# 4.3.3 Parameter List

### MFI447 Control Structure

| 1. Menu Level        | 2. Menu Level              | Edit Level            | Dimension                                                                                    |
|----------------------|----------------------------|-----------------------|----------------------------------------------------------------------------------------------|
| 0 - Storago          | Parameter                  | Selection/input       | Dimension                                                                                    |
| 0 - Storage          | 0.1 Save data              | 2 Data set            |                                                                                              |
|                      |                            | Do not save           |                                                                                              |
|                      | 0.2 Read data              | Active data           |                                                                                              |
|                      |                            | 2. Data set           |                                                                                              |
|                      |                            | Supply set            |                                                                                              |
|                      |                            | Default set           |                                                                                              |
| 1 - Application data | 1.1 Tag text               | Free text input       | Up to 20 ASCII characters                                                                    |
|                      | 1.2 Language               | German                |                                                                                              |
|                      |                            | English               |                                                                                              |
|                      | 1.3 Counter reset          | No reset              |                                                                                              |
|                      |                            | Reset Counter         |                                                                                              |
|                      | 1.4 Function key           | OII<br>Counter reset  |                                                                                              |
|                      |                            | Error reset           |                                                                                              |
|                      |                            | Batch start           |                                                                                              |
| 2 - Sensor input     | 2.1 Range                  | Unit/numeric Value    | cm <sup>3</sup> /s, cm <sup>3</sup> /min, cm <sup>3</sup> /h, l/s, l/min, l/h, hl/s, hl/min, |
|                      |                            |                       | hl/h, m³/s, m³/min, m³/h, gal/min                                                            |
|                      | 2.2 Time Constant          | Numeric Value         | S                                                                                            |
|                      | 2.3 Leak Flow Volume       | Numeric Value         | in % of Measuring Range                                                                      |
|                      | 2.4 Dfl. Direction         | Forward               |                                                                                              |
|                      |                            | Reverse               |                                                                                              |
|                      | 2.5 Zero Point             | Zero Point Calibratio | on                                                                                           |
| 3 - Input/Output 1   | 3.1 I/O Function           | Off                   |                                                                                              |
|                      |                            | Switching Output      |                                                                                              |
|                      |                            | Pulse Output          |                                                                                              |
|                      |                            |                       |                                                                                              |
|                      | If switching output was s  | elected               |                                                                                              |
|                      | 3.2 Hardware Config        | PNP (Push)            |                                                                                              |
|                      | g                          | PNP Inverted          |                                                                                              |
|                      |                            | NPN (Pull)            |                                                                                              |
|                      |                            | NPN Inverted          |                                                                                              |
|                      |                            | Push / Pull           |                                                                                              |
|                      |                            | Push / Pull Inverted  |                                                                                              |
|                      | 3.3 Switching Function     | Off                   |                                                                                              |
|                      |                            | On<br>Error Message   |                                                                                              |
|                      |                            | Warnings              |                                                                                              |
|                      |                            | Flow Direction        |                                                                                              |
|                      |                            | Filling Output        |                                                                                              |
|                      |                            | Switching Point       |                                                                                              |
|                      | If switching point was set | lected                |                                                                                              |
|                      | 3.4 Switching Point On     | Unit/num. value       | Unit same as 2.1 Measuring Range                                                             |
|                      | 3.5 Switching Point Off    | Unit/num. value       | Unit same as 2.1 Measuring Range                                                             |
|                      | It pulse output was selec  | ted                   |                                                                                              |
|                      | 3.2 Hardware Config.       | PNP (Push)            |                                                                                              |
|                      |                            |                       |                                                                                              |
|                      |                            | NPN Inverted          |                                                                                              |
|                      |                            | Push /Pull            |                                                                                              |
|                      |                            | P/P Inverted          |                                                                                              |
|                      | 3.3 Output derection       | + Flow                |                                                                                              |
|                      |                            | - Flow                |                                                                                              |
|                      |                            | +/- Flow              |                                                                                              |
|                      | 3.4 Pulse Value            | Unit/num. value       |                                                                                              |
|                      | 3.5 Pulse Width            | Automatic             |                                                                                              |
|                      |                            | 1 ms Pulse            |                                                                                              |
|                      |                            | DINS PUISE            |                                                                                              |
|                      |                            | 25 ms Pulse           |                                                                                              |
|                      |                            | 50 ms Pulse           |                                                                                              |
|                      | If control input was selec | ted                   |                                                                                              |
|                      | 3.2 Hardware Config.       | In>4V Out<2V          |                                                                                              |
|                      |                            | In>8V Out<3V          |                                                                                              |
|                      |                            | In>18V Out<6V         |                                                                                              |
|                      | 3.3 Control Function       | Outputs 0%            |                                                                                              |
|                      |                            | Outputs stop          |                                                                                              |
|                      |                            | Counter reset         |                                                                                              |
| 1                    |                            | Error reset           |                                                                                              |

### **GHM Messtechnik GmbH – Standort Martens** Kiebitzhörn 18 • 22885 Barsbüttel • Germany Fon +49-40-670 73-0 • Fax -288 www.ghm-messtechnik.de • <u>info@martens-elektronik.d</u>e

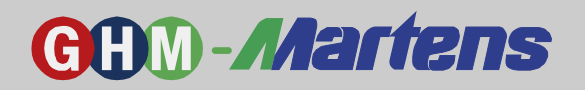

| 1. Menu Level        | 2. Menu Level                  | Edit Level                                           |                                                                            |
|----------------------|--------------------------------|------------------------------------------------------|----------------------------------------------------------------------------|
|                      | Parameter                      | Selection/Input                                      | Dimension                                                                  |
|                      |                                | Batch start                                          |                                                                            |
|                      | If analog input was select     | ted                                                  |                                                                            |
|                      | 3.2 Scale 1<br>3.3 Scale 2     | Unit/num. value                                      | Unit same as 6.2 Target Volume                                             |
| 4 - Input/Output 2   | 4.1 I/O Function               | Off                                                  |                                                                            |
|                      |                                | Switching Output                                     |                                                                            |
|                      |                                | Pulse Output                                         |                                                                            |
|                      |                                | Control Input                                        |                                                                            |
|                      | If switching output was se     | elected                                              |                                                                            |
|                      | 4.2 Hardware Config.           | PNP (Push)                                           |                                                                            |
|                      |                                | PNP Inverted                                         |                                                                            |
|                      |                                | NPN (Pull)                                           |                                                                            |
|                      |                                | Push / Pull                                          |                                                                            |
|                      |                                | Push / Pull Inverted                                 |                                                                            |
|                      | 4.3 Switching Function         | Off                                                  |                                                                            |
|                      |                                | On<br>Error Magazoro                                 |                                                                            |
|                      |                                | Warnings                                             |                                                                            |
|                      |                                | Flow Direction                                       |                                                                            |
|                      |                                | Filling Output                                       |                                                                            |
|                      | If out to bing a start was a f | Switching Point                                      |                                                                            |
|                      | II SWITCHING POINT WAS SEL     | Linit/num value                                      | Unit same as 2.1 Measuring Range                                           |
|                      | 4.5 Switching Value Off        | Unit/num. value                                      | Unit same as 2.1 Measuring Range                                           |
|                      | If pulse output was select     | ted                                                  |                                                                            |
|                      | 4.2 Hardware Config.           | PNP (Push)                                           |                                                                            |
|                      |                                | PNP Inverted                                         |                                                                            |
|                      |                                | NPN (Pull)<br>NPN Inverted                           |                                                                            |
|                      |                                | Push / Pull                                          |                                                                            |
|                      |                                | Push / Pull Inverted                                 |                                                                            |
|                      | 4.3 Output direction           | + Flow                                               |                                                                            |
|                      |                                | - Flow                                               |                                                                            |
|                      | 4.4 Pulse Value                | Unit/numeric value                                   |                                                                            |
|                      | 4.5 Pulse Width                | Automatic                                            |                                                                            |
|                      |                                | 1 ms Pulse                                           |                                                                            |
|                      |                                | 5 ms Pulse                                           |                                                                            |
|                      |                                | 25 ms Pulse                                          |                                                                            |
|                      |                                | 50 ms Pulse                                          |                                                                            |
|                      | If control input was select    | ted                                                  |                                                                            |
|                      | 4.2 Hardware Config.           | In>4 V Out<2 V                                       |                                                                            |
|                      |                                | In>8 V Out<3 V<br>In>18 V Out<6 V                    |                                                                            |
|                      | 4.3 Control Function           | Outputs 0 %                                          |                                                                            |
|                      |                                | Outputs stop                                         |                                                                            |
|                      |                                | Counter reset                                        |                                                                            |
|                      |                                | Error reset<br>Batch start                           |                                                                            |
|                      | If analog input was selec:     | ted                                                  |                                                                            |
|                      | 4.2 Scale 1                    | Unit/numeric value                                   | Unit same as 6.2 Target Volume                                             |
|                      | 4.3 Scale 2                    | Unit/numeric value                                   | Unit same as 6.2 Target Volume                                             |
| 5 - Analog Output    | 5.1 Function                   | Off                                                  |                                                                            |
|                      |                                | + Flow<br>- Flow                                     |                                                                            |
|                      |                                | +/- Flow                                             |                                                                            |
|                      |                                | +/- Linear                                           |                                                                            |
|                      | 5.2 Range                      | 020 mA                                               |                                                                            |
|                      |                                | 020/22 mA                                            |                                                                            |
|                      |                                | 4 20/22 mA                                           |                                                                            |
|                      |                                | 3.6/4 20 mA                                          |                                                                            |
| 6 - Filling Function | 6.1 Filling Function           | Off                                                  |                                                                            |
|                      |                                | Normal<br>Tail volume                                |                                                                            |
|                      | 6 2 Target Volume              |                                                      | cm <sup>3</sup>   h  m <sup>3</sup> nal                                    |
| 7- LC Display        | 7.1 Flow Display               | Off, cm <sup>3</sup> /s. cm <sup>3</sup> /min. c     | m <sup>3</sup> /h, l/s, l/min, l/h, hl/s. hl/min. hl/h. m <sup>3</sup> /s. |
|                      |                                | <u>m³/min, m³/h</u> , gal/mir                        | n, percent                                                                 |
|                      | 7.2 Flow Rate                  | Off, cm/s, cm/min, m/                                | 's, m/min, ft/s, ft/min                                                    |
|                      | 7.3 Positive Counter           | Off, cm <sup>3</sup> , l, hl, m <sup>3</sup> , gal   |                                                                            |
| 1                    | 1.4 negative Counter           | OII, CIII <sup>3</sup> , I, II, M <sup>3</sup> , Gal |                                                                            |

#### **GHM Messtechnik GmbH – Standort Martens** Kiebitzhörn 18 • 22885 Barsbüttel • Germany Fon +49-40-670 73-0 • Fax -288 www.ghm-messtechnik.de • info@martens-elektronik.de

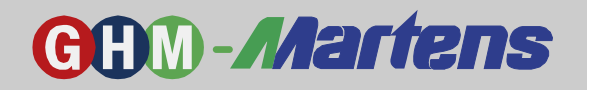

| 1. Menu Level      | 2. Menu Level         | Edit Level                                                  |
|--------------------|-----------------------|-------------------------------------------------------------|
|                    | Parameter             | Selection/Input Dimension                                   |
|                    | 7.5 Sum Counter       | Off, cm <sup>3</sup> , l, hl, m <sup>3</sup> , gal          |
|                    | 7.6 Status Display    | Off                                                         |
|                    |                       | Warnings                                                    |
|                    |                       | Error                                                       |
|                    | 7.7 Display Change    | 3 seconds                                                   |
|                    |                       | 5 seconds                                                   |
|                    |                       | 10 seconds                                                  |
|                    | 7.8 LCD Contrast      | 10 %, 20 %, 30 %, 40 %, 50 %, 60 %, 70 %, 80 %, 90 %, 100 % |
|                    | 7.9 LCD Brightness    | 10 %, 20 %, 30 %, 40 %, 50 %, 60 %, 70 %, 80 %, 90 %, 100 % |
| 8 - Test Functions | 8.1 Input/Output 1    | Out, In                                                     |
|                    | 8.2 Input/Output 2    | Out, In                                                     |
|                    | 8.3 Analog Output     | 0 mA, 3.6 mA, 4 mA, 10 mA, 16 mA, 20 mA, 22 mA              |
| 9 - Information    | 9.1 ADW Version       | Text Display                                                |
|                    | 9.2 IO Version        | Text Display                                                |
|                    | 9.3 Nominal Diameter  | Text Display                                                |
|                    | 9.4 Field Frequency   | Text Display                                                |
|                    | 9.5 Line Frequency    | Text Display                                                |
|                    | 9.6 Calibration Value | Text Display                                                |
|                    | 9.7 Operating Hours   | Text Display                                                |

Table 5

# 4.3.4 Parameter Description

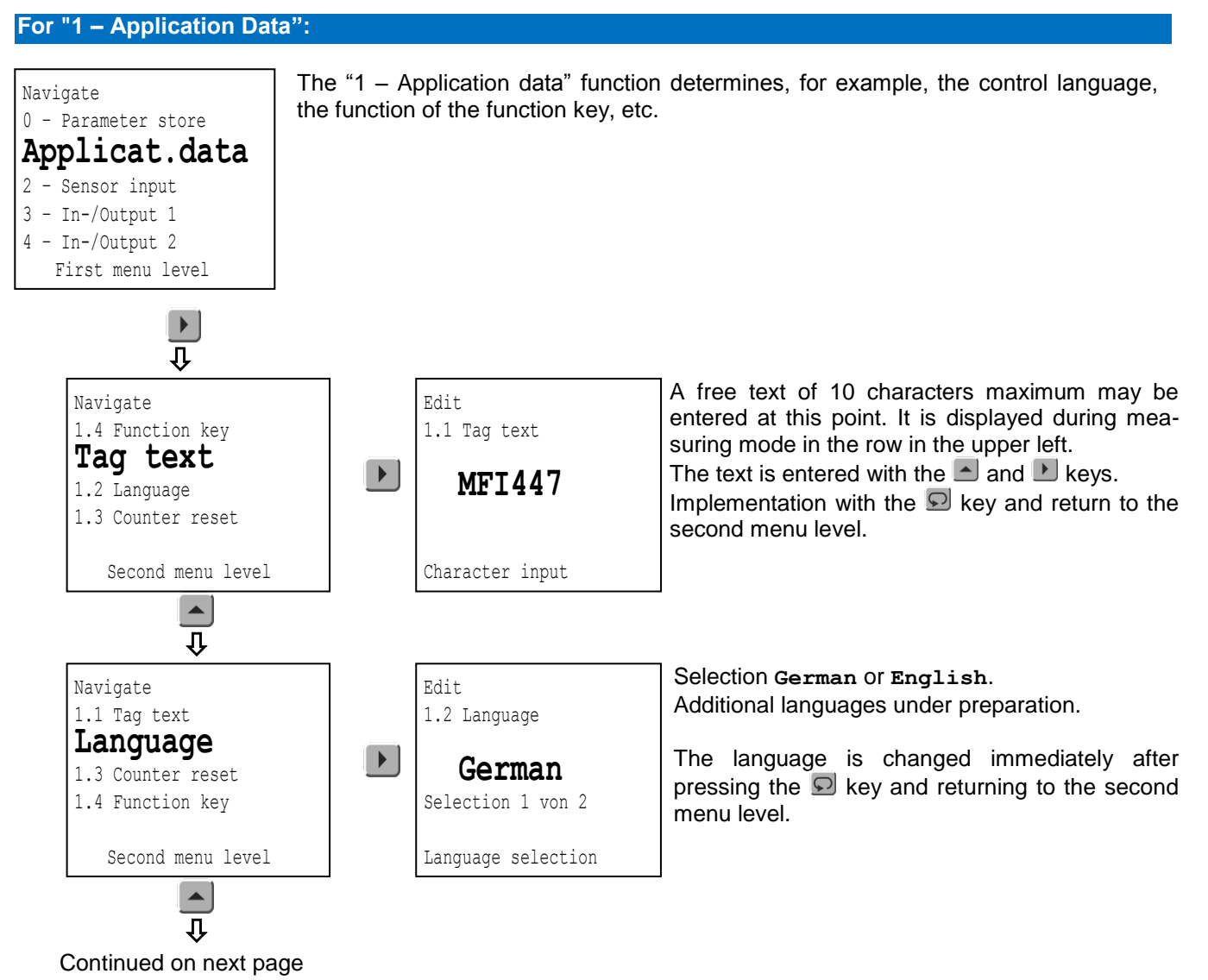

# **GHM-***Martens*

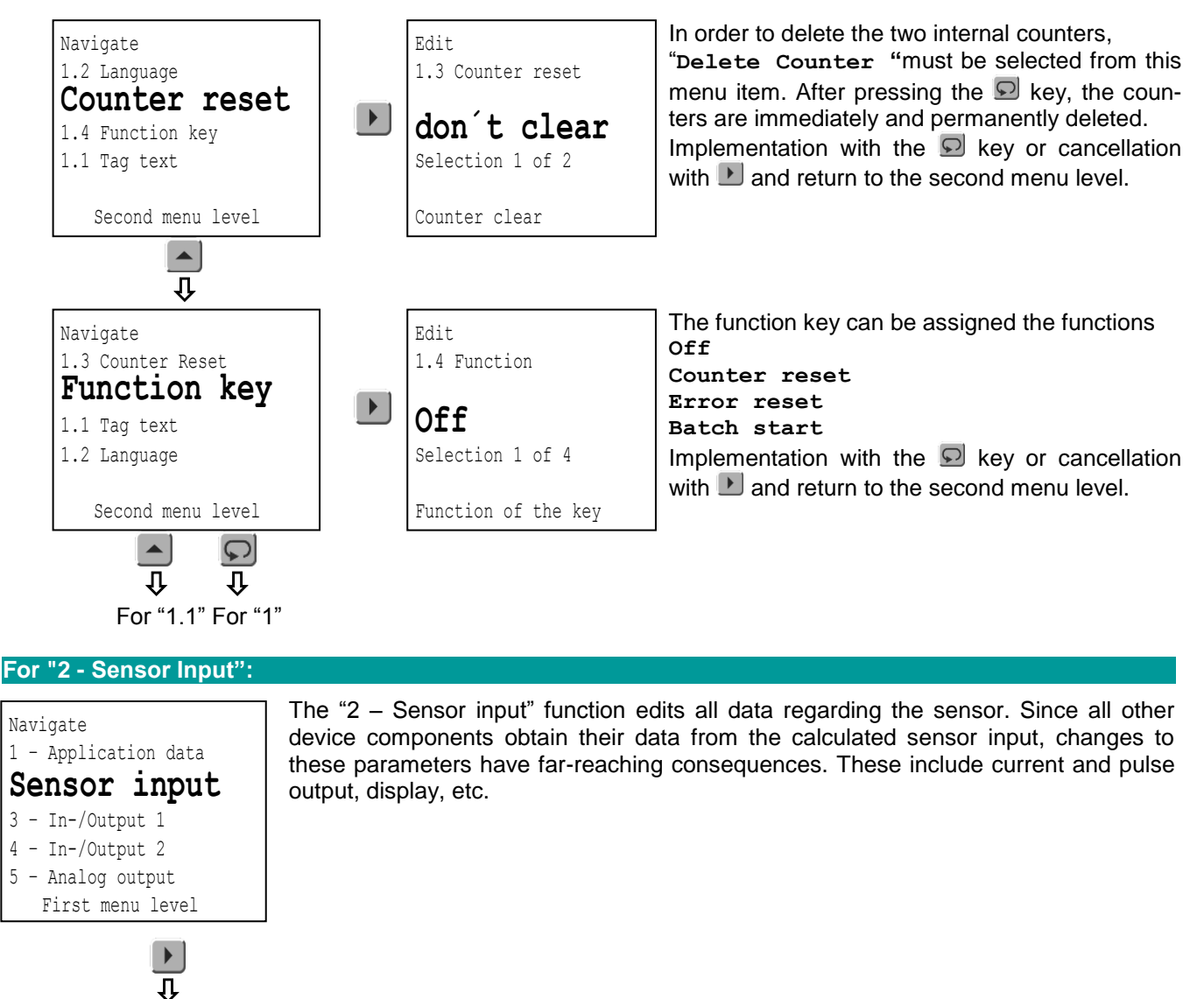

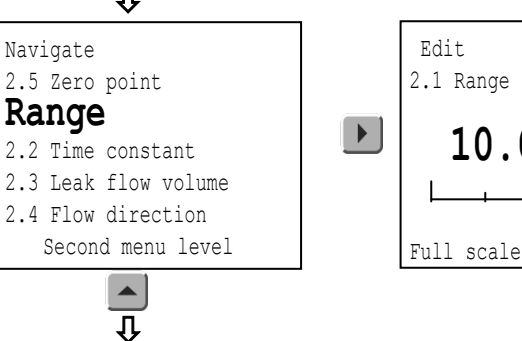

The measuring range on the one hand controls the power output level and, on the other, serves as the basis for the percentages, such as the leak flow volume. The input format of the digits preceding and following the decimal point is automatically determined, depending on the dimension and nominal diameter. When a dimension is changed, the value is immediately converted. The bar chart under the number shows whether the value is within the acceptable limits.

Implementation with the **S** key and return to the second menu level.

Continued on next page

10.UUL

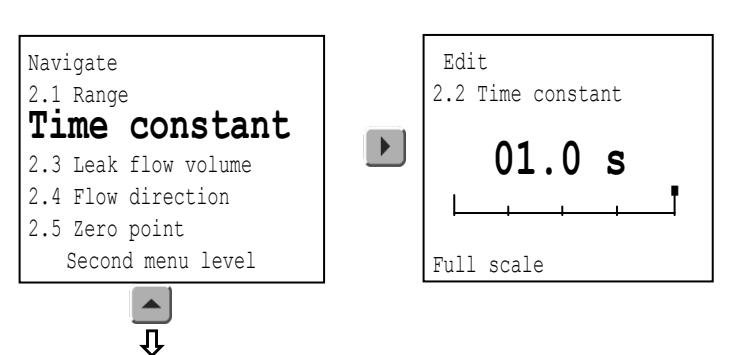

The time constant is a function that levels the measured value. High time constants are useful for erratic measured values (e.g. low conductivity or pulsating flow). A sudden flow increase from 0 % to 100 % results in a measured value of approx. 63 %, when the time constant is set. After a fivefold time lapse, the measured value will be within 1% of the value.

**GHM-***Martens* 

The value range is from **0.2** to **15.0** sec.

Implementation with the 🗩 key and return to the second menu level.

# 4.3.5 Example for Parameter Description: 2.3 Time constant

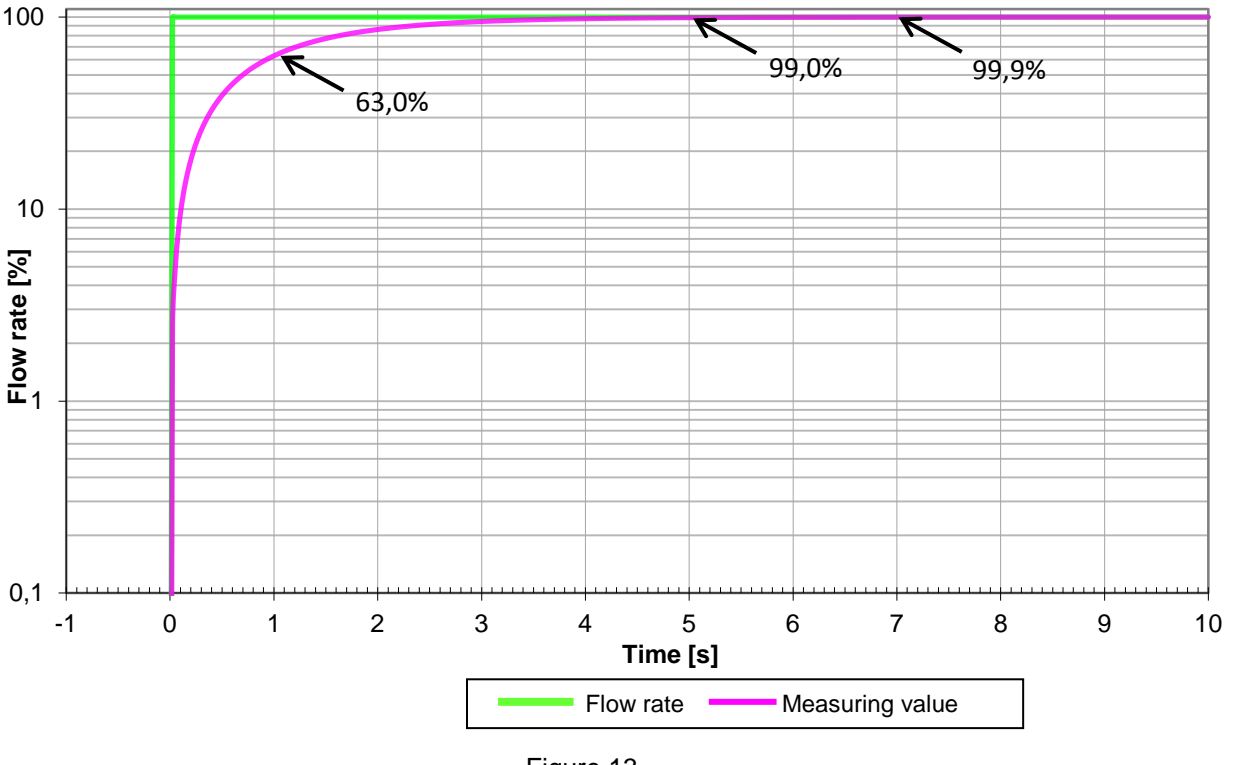

### Step response at time decay of 1s

Figure 13

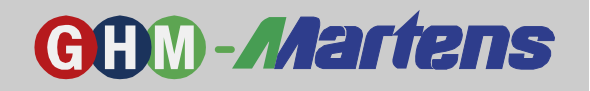

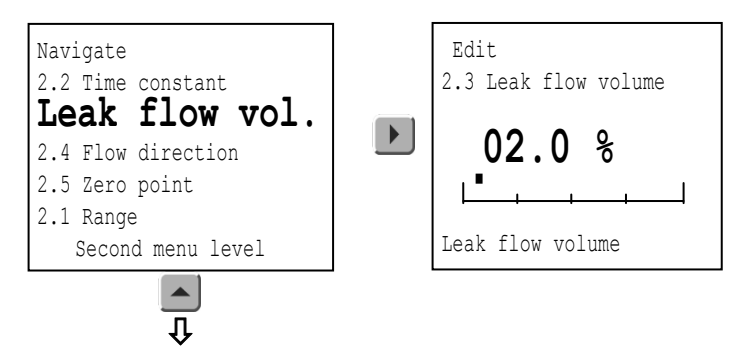

The leak-flow-volume suppression helps level the measured value near point zero. If the measured value is below the switching point, the measured value will be set to zero. This applies to all outputs and the display.

The value range is from 0.1 to 15.0 %.

Implementation with the 🗩 key and return to the second menu level.

# 4.3.6 Example for Parameter Description: 2.3 Leak flow volume

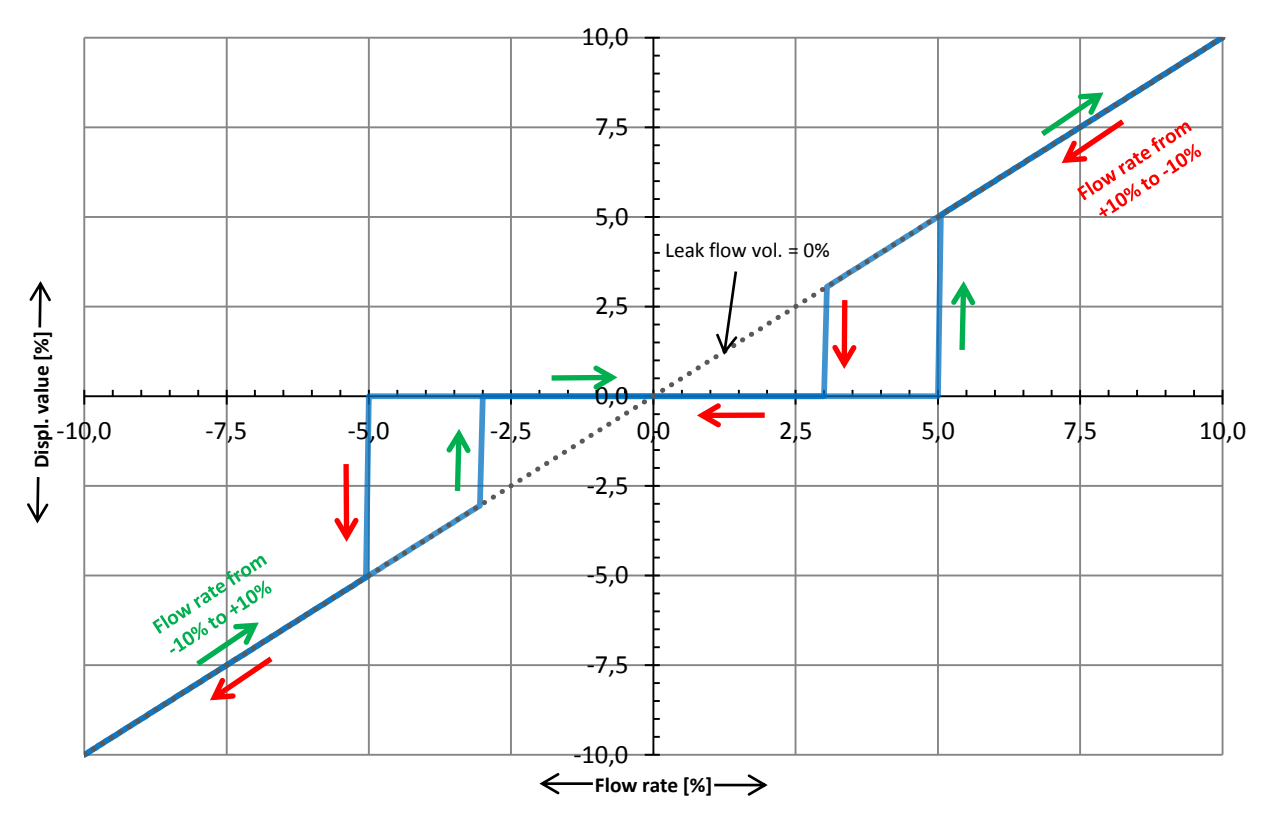

Figure 14

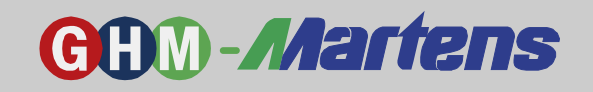

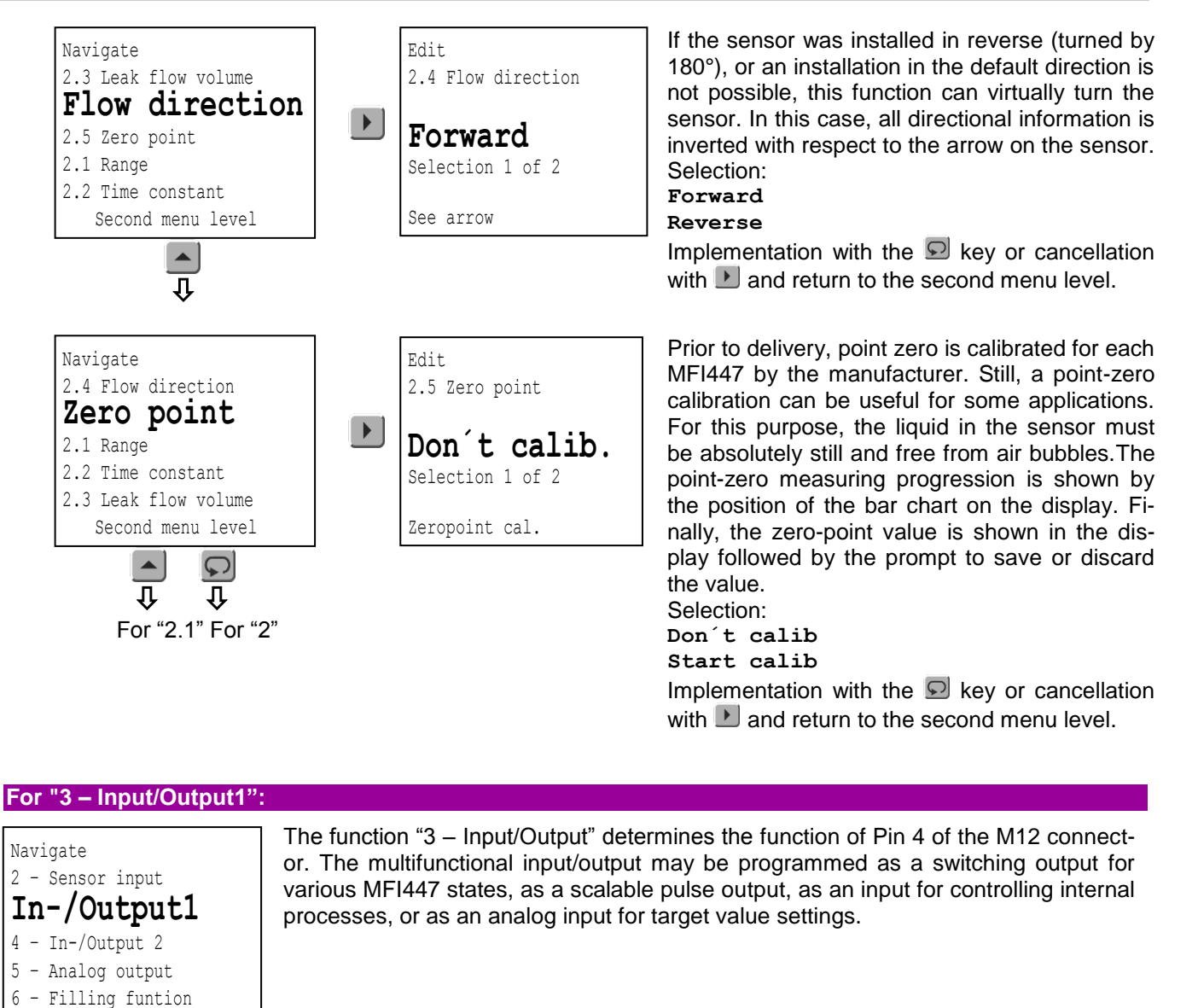

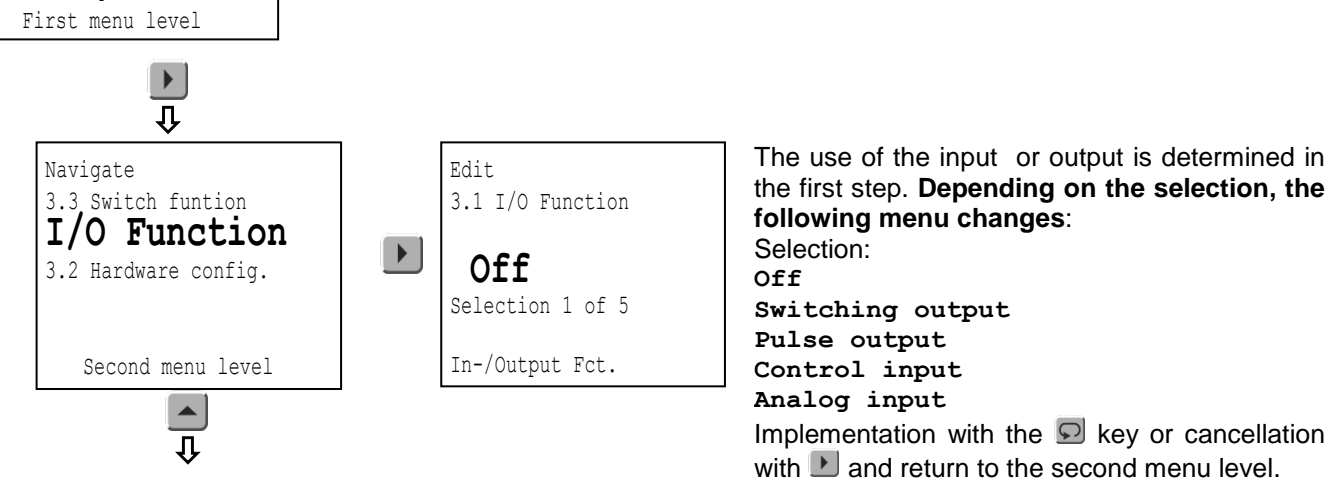

### If "Off" was selected for "3.1 I/O Function":

No further menu items are available. The output is not edited.

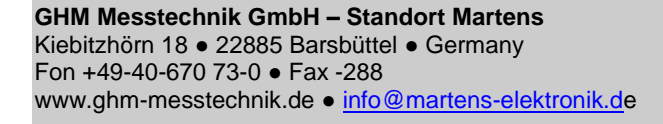

# **GHM-Martens**

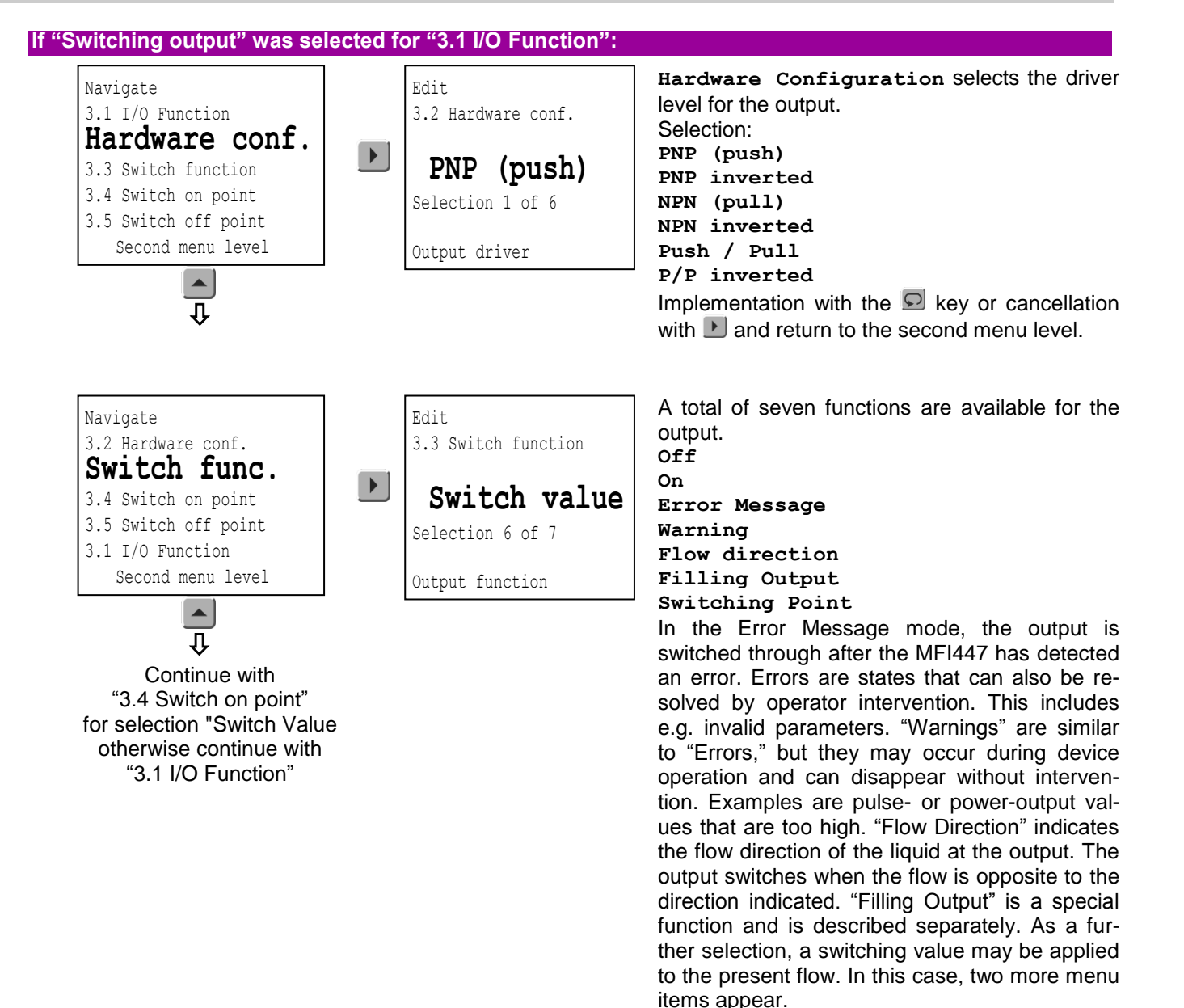

Implementation with the  $\square$  key or cancellation with  $\square$  and return to the second menu level.

### If "Switching Point" was selected for "3.3 Switch Functions":

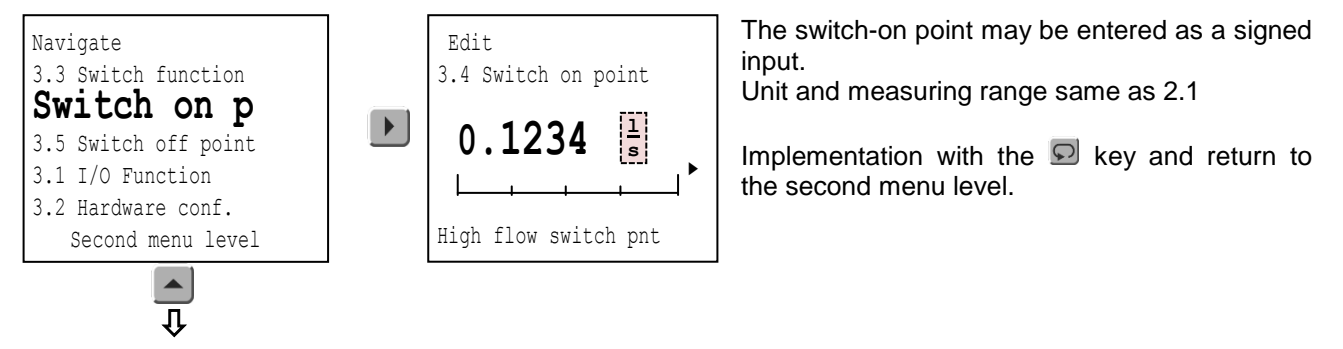

**GHM Messtechnik GmbH – Standort Martens** Kiebitzhörn 18 • 22885 Barsbüttel • Germany Fon +49-40-670 73-0 • Fax -288 www.ghm-messtechnik.de • <u>info@martens-elektronik.de</u>

Navigate

3.4 Switch on point

3.1 I/O Function

3.2 Hardware conf.

3.3 Switch function Second menu level

> Continue with "3.1 I/O Function"

Switch off p

# Edit 3.5 Switch off point 1.2345

# GHM-Martens

The switch-off point may be entered as a signed input.

Unit and measuring range same as 2.1

Implementation with the 🗩 key and return to the second menu level.

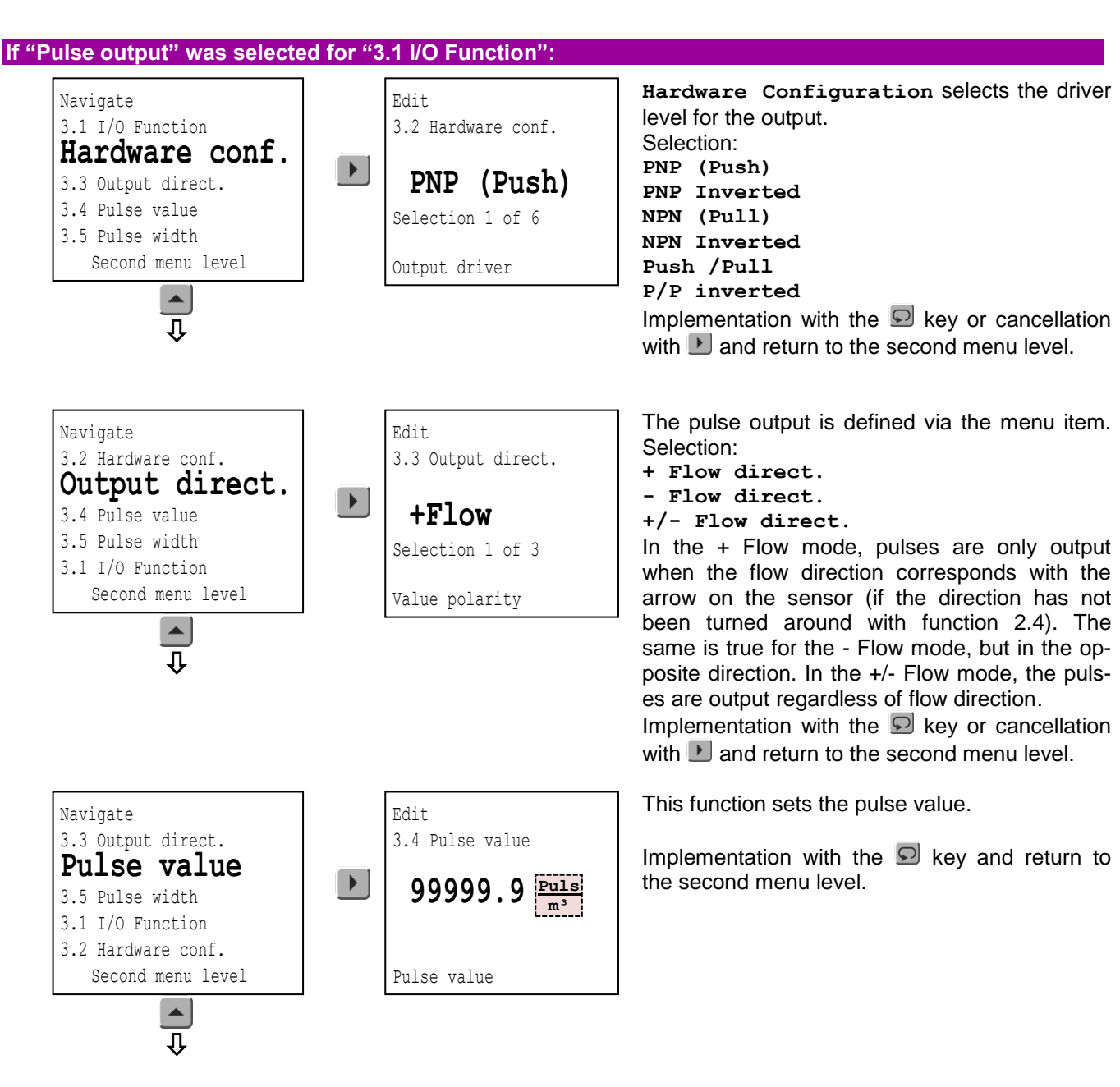

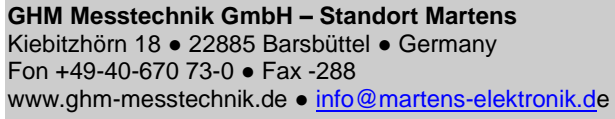

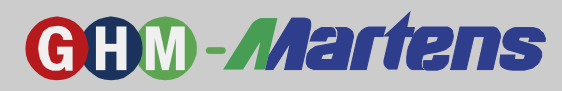

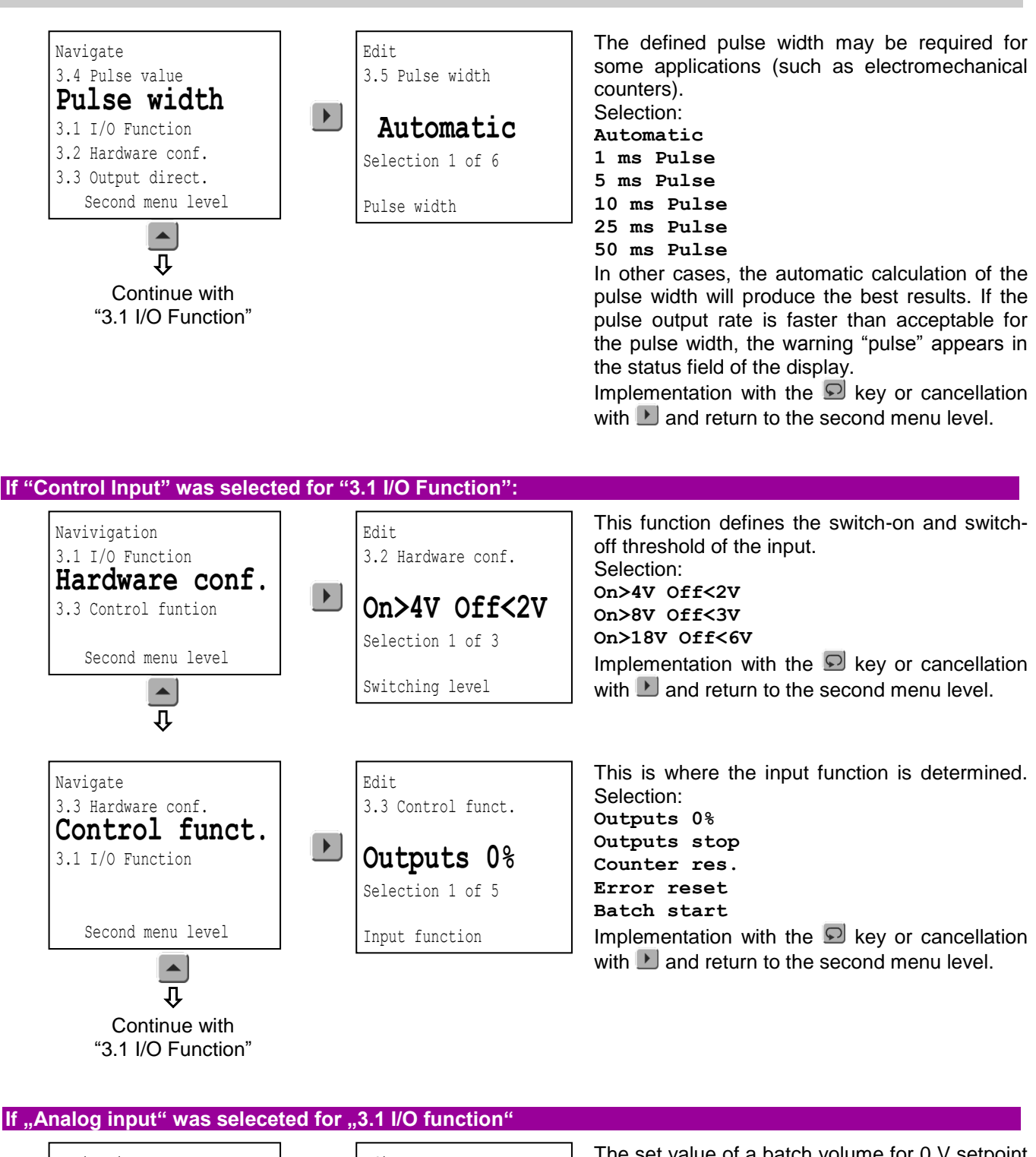

 Navigation

 3.0 I/O funktion

 Scale input 0

 3.3 Scale input 10V

 Second menu level

 Volume at 0 V

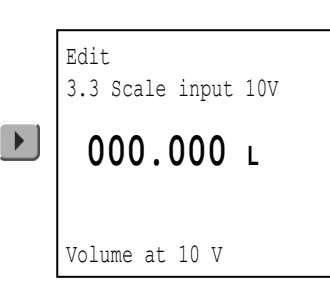

# **GHM-Martens**

The set value of a batch volume for 10 V setpoint will set with this function.

Implementation with the 🗩 key or cancellation with 🕑 and return to the second menu level

### For "4 – Input/Output2":

Navigation

3.2 Scale input 0 V

3.0 I/O function

Scale input 10

Second menu level

Continue with "3.1 I/O Function"

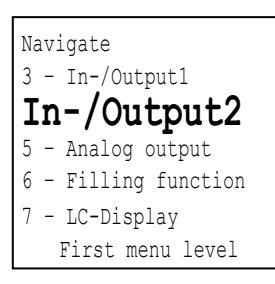

The function "4 – Input/Output2" determines the function of Pin 2 of the M12 connector. The multifunctional input/output has the same functionalities as Input/Output 1.

#### For "5 – Analog Output":

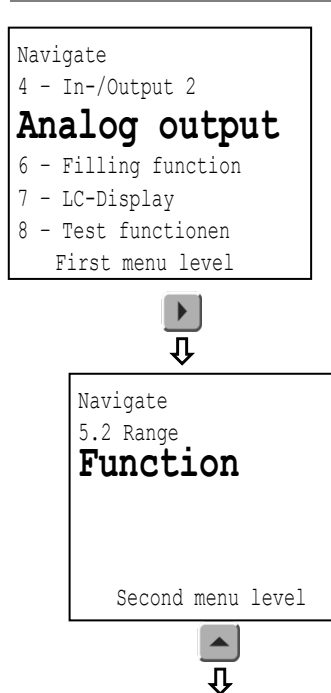

The function "5 – Analog output" determines the functionality of the power output. The level range of the power output 0/4..20 mA is 0.0..terminal measuring-range value (Parameter "2.1 Measuring Range")

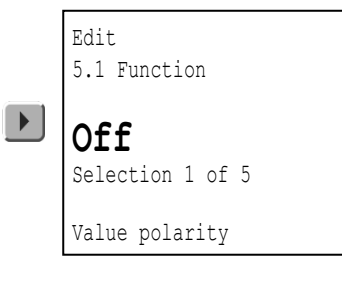

The current output is defined via the menu item. Selection:

- Off + Flow
- Flow
- +/- Flow
- +/- Linear

In the +Flow mode, the output only occurs when the flow direction corresponds with the arrow on the sensor (if the direction has not been turned around with function 2.4). The same is true for the - Flow mode, but in the opposite direction.In +/- Flow mode, the output occurs regardless of the flow direction (see Table 6, Page 29).

Implementation with the  $\square$  key or cancellation with  $\square$  and return to the second menu level.

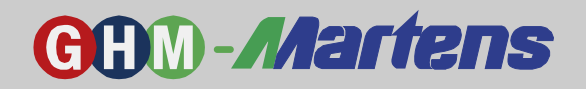

| Function   | -100 % Flow | 0 % Flow | +100 % Flow |
|------------|-------------|----------|-------------|
| + Flow     | 0/4 mA      | 0/4 mA   | 20 mA       |
| - Flow     | 20 mA       | 0/4 mA   | 0/4 mA      |
| +/- Flow   | 20 mA       | 0/4 mA   | 20 mA       |
| +/- Linear | 0/4 mA      | 10/12 mA | 20 mA       |
| Table 6    |             |          |             |

This function defines the level range of the Navigate Edit power output. 5.1 Function 5.2 Range Selection: Range 0..20 mA 0..20 mA 0..20/22 mA Selection 1 of 5 4..20 mA 4..20/22 mA Output range Second menu level 3.6/4..20 mA In case of overload or error, the value jumps to 3.6 or 22 mA if this function has been selected. Û Continue with Implementation with the D key or cancellation "5.1 Function" with **D** and return to the second menu level. For "6 - Filling Function": Function "6 – Filling Function" is a simple MFI447 control for adding and dosing liquid. Navigate For this purpose a target quantity may be determined, which, when reached, triggers 5 - Analog output a switching function for one of the two inputs/outputs. The process can be started Filling funct. either with the function key on the device or via the other input/output of MFI447. 7 - LC-Display 8 - Test functions 9 - Information First menu level Û The following volume functions for the adding Navigate Edit process may be selected: 6.2 Batch volume 6.1 Batch function Off Batch function Normal Off Tail volume Selection 1 of 3 Implementation with the 🗩 key or cancellation Controlling Second menu level with **D** and return to the second menu level. ĩ The switch-off point may be entered here. Navigate Edit. 6.1 Batch funtion 6.2 Batch volume Implementation with the **S** key and return to Batch volume the second menu level. 2345 Volume Second menu level Û Continue with "6.1 Filling Function"

**GHM Messtechnik GmbH – Standort Martens** Kiebitzhörn 18 • 22885 Barsbüttel • Germany Fon +49-40-670 73-0 • Fax -288 www.ghm-messtechnik.de • <u>info@martens-elektronik.d</u>e

# **GHM-Martens**

### For "7 - LC Display":

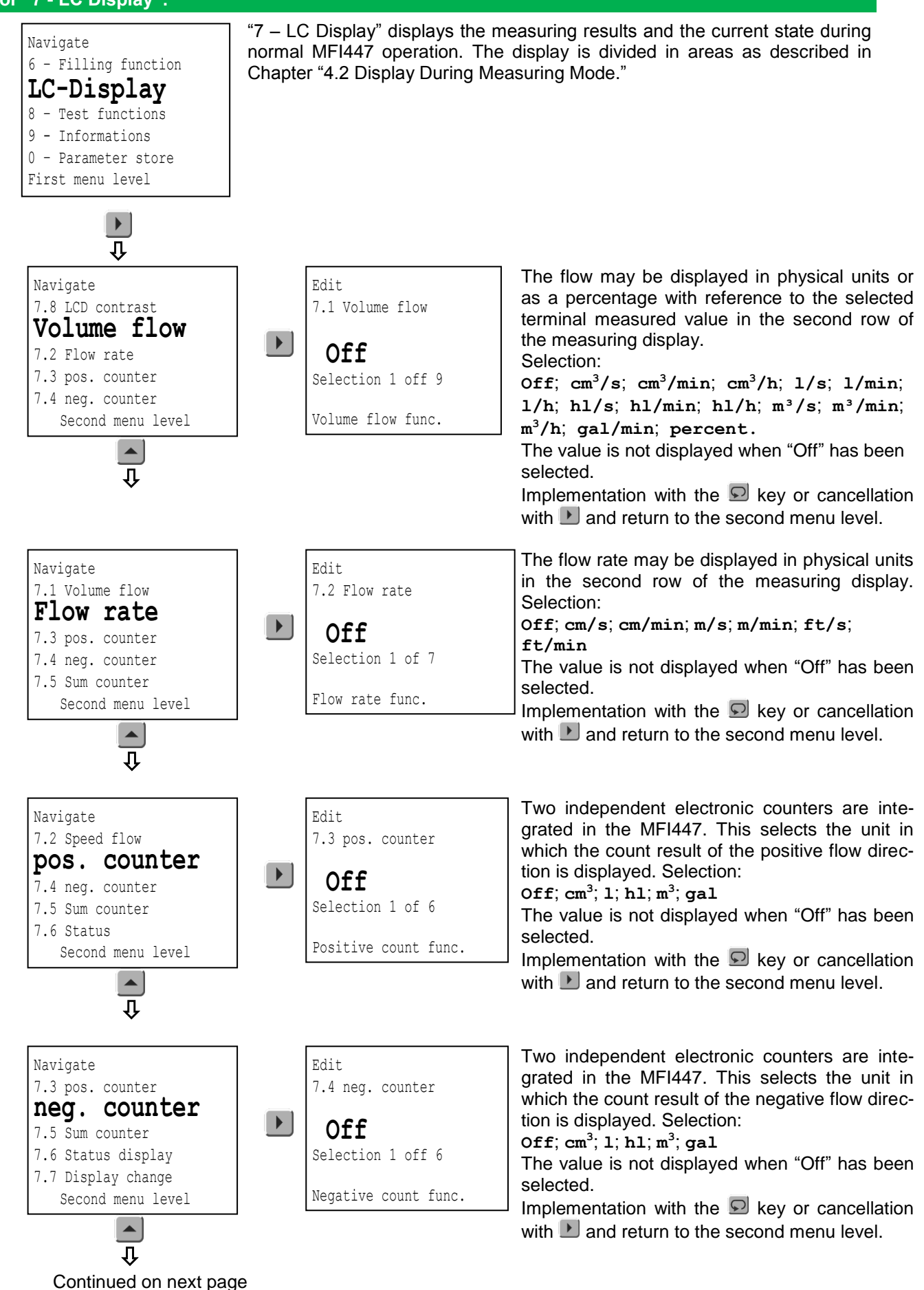

# **GHM-Martens**

| Navigate<br>7.4 neg. counter<br>Sum counter<br>7.6 Status display<br>7.7 Disp. change<br>7.8 LCD-contrast<br>Second menu level                                               | Edit<br>7.5 Sum counter<br><b>Off</b><br>Selection 1 of 6<br>Sum counter func.        | When "sum" is selected, the difference between<br>the positive and negative counters is displayed.<br>Selection:<br>Off; cm <sup>3</sup> ; 1; h1; m <sup>3</sup> ; gal<br>The value is not displayed when "Off" has been<br>selected.<br>Implementation with the Skey or cancellation<br>with N and return to the second menu level.                                             |
|----------------------------------------------------------------------------------------------------|---------------------------------------------------------------------------------------|----------------------------------------------------------------------------------------------------|
| Navigate<br>7.5 Sum counter<br><b>Status display</b><br>7.7 Display change<br>7.8 LCD-contrast<br>7.1 Volume flow<br>Second menu level<br><b>Q</b>                           | Edit<br>7.6 Status display<br><b>Off</b><br>Selection 1 of 3<br>Warning - error       | This function defines the messages to be shown<br>in row 4 of the display.<br>Selection:<br>Off<br>Warning<br>Error<br>The value is not displayed when "Off" has been<br>selected.<br>Implementation with the Skey or cancellation<br>with Martin and return to the second menu level.                                                                                           |
| Navigate<br>7.6 Status display<br><b>Display change</b><br>7.8 LCD-contrast<br>7.1 Volume flow<br>7.2 Speed flow<br>Second menu level                                        | Edit<br>7.7 Display change<br><b>3 seconds</b><br>Selection 1 of 3<br>Change function | If several measured values are available for a display row, this function defines the time for changing to the next value.<br>Selection:<br>3 seconds<br>5 seconds<br>10 seconds<br>Implementation with the Skey or cancellation with and return to the second menu level.                                                                                                    |
| Navigate<br>7.7 Display change<br><b>LCD-contrast</b><br>7.9 LCD-Brightness<br>7.1 Volume flow<br>7.2 Speed flow<br>Second menu level                                        | Edit<br>7.8 LCD-contrast<br><b>10 %</b><br>Selection 1 of 10<br>Display contrast      | In this menu item, the LC display contrast may<br>be set.<br>Selection:<br>10, 20, 30, 40, 50, 60, 70, 80, 90, 100 %<br>The contrast depends on both the current tem-<br>perature in the housing and the personal per-<br>ception. The value may be set to one of ten<br>levels.<br>Implementation with the 😒 key or cancellation<br>with 🎦 and return to the second menu level. |
| Navigieren<br>7.8 LCD-Contrast<br><b>LCD-brightness</b><br>7.1 Volume flow<br>7.2 Speed flow<br>7.3 pos. Counter<br>Second menu level<br>Continued with<br>"7.1 Volume flow" | Edit<br>7.9 LCD-Brightness<br><b>10 %</b><br>Selection 1 of 10<br>Display brightness  | In this menu item, the LC display brightness<br>may be set.<br>Selection:<br>10, 20, 30, 40, 50, 60, 70, 80, 90, 100 %<br>The brightness depends on both the current<br>temperature in the housing and the personal<br>perception. The value may be set to one of ten<br>levels.<br>Implementation with the Skey or cancellation<br>with M and return to the second menu level.  |

#### **GHM Messtechnik GmbH – Standort Martens** Kiebitzhörn 18 • 22885 Barsbüttel • Germany Fon +49-40-670 73-0 • Fax -288 www.ghm-messtechnik.de • <u>info@martens-elektronik.d</u>e

# **GHM-Martens**

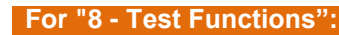

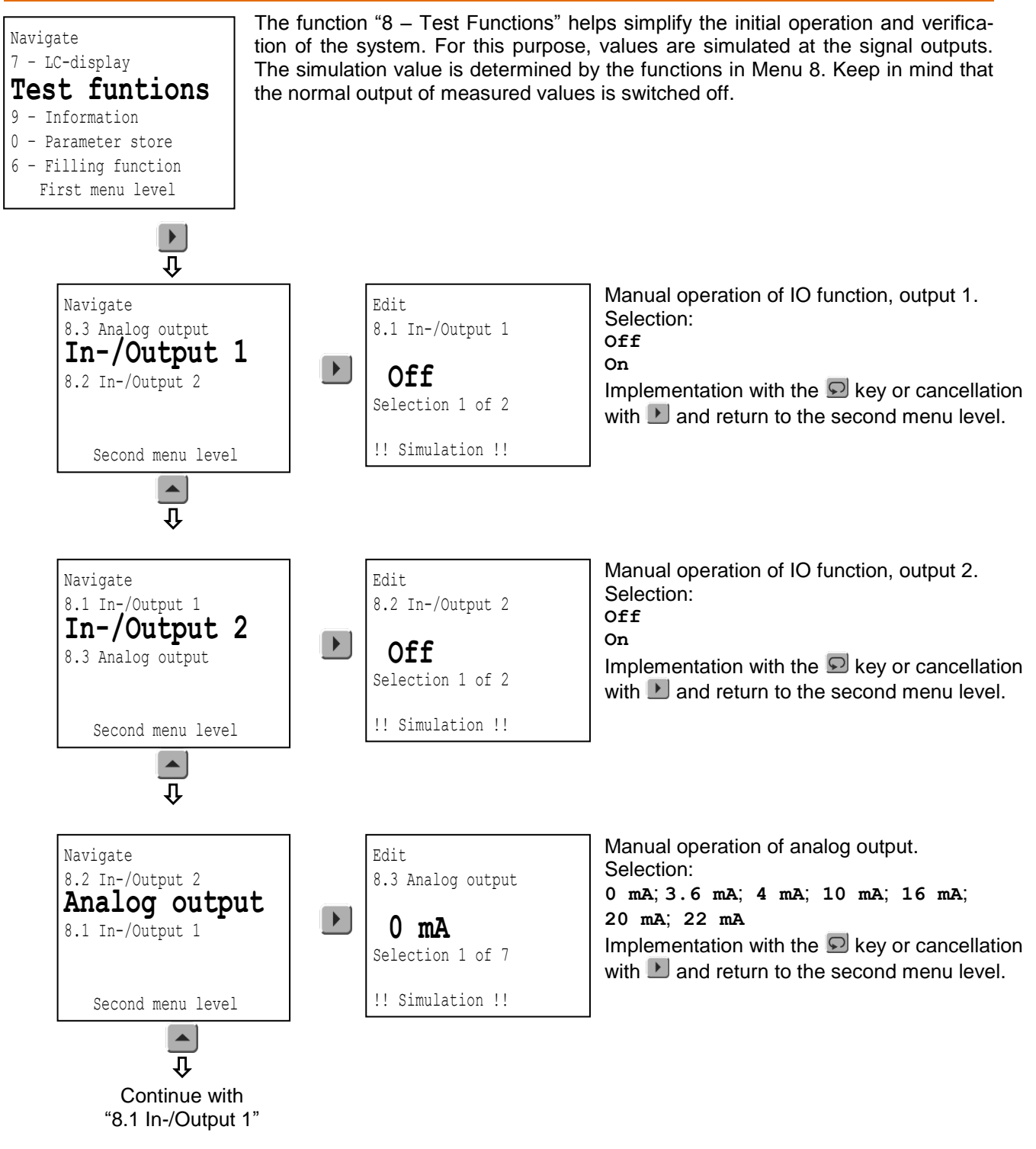

#### **GHM Messtechnik GmbH – Standort Martens** Kiebitzhörn 18 • 22885 Barsbüttel • Germany Fon +49-40-670 73-0 • Fax -288 www.ghm-messtechnik.de • <u>info@martens-elektronik.d</u>e

# **GHM-Martens**

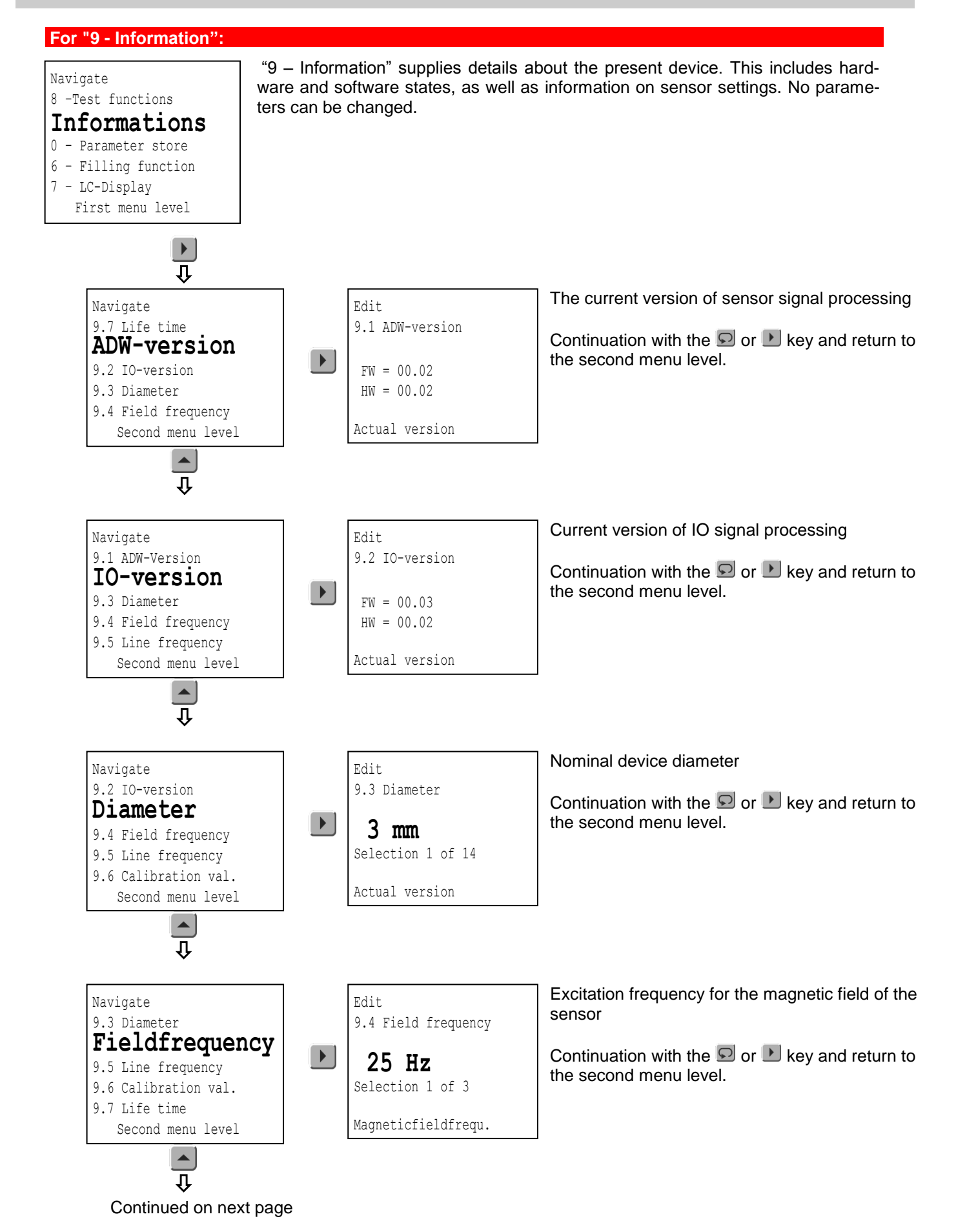

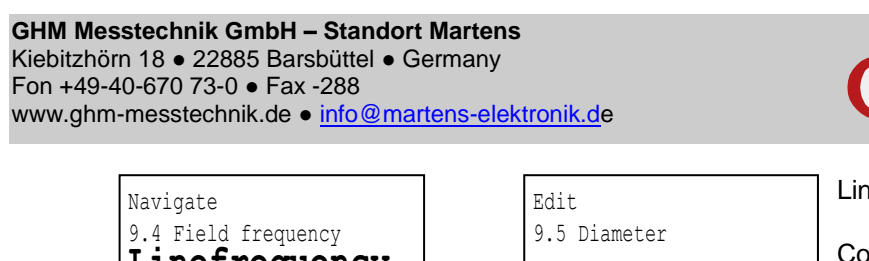

# **GHM-Martens**

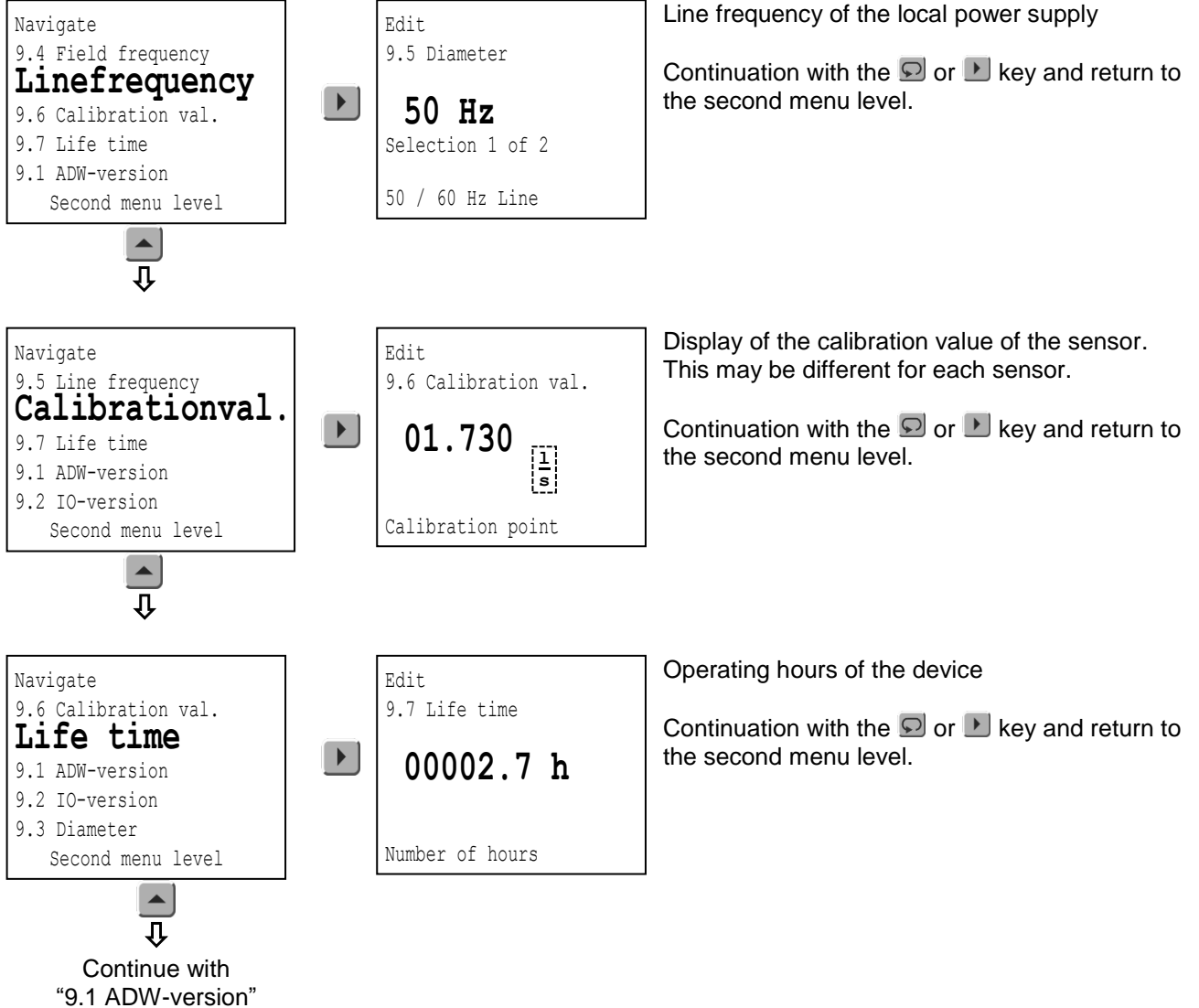

# **GHM-Martens**

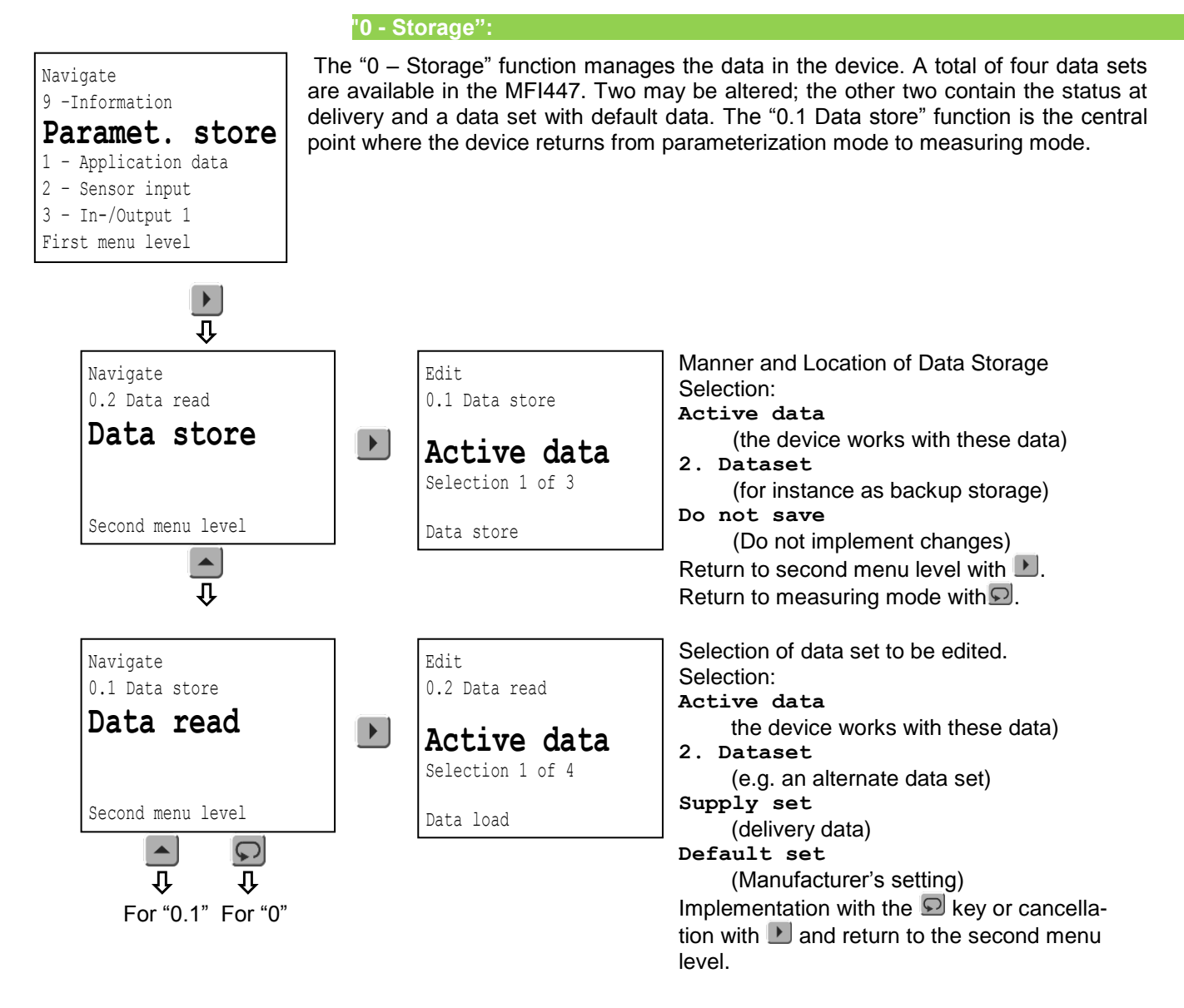

Finish Back to the measuring mode

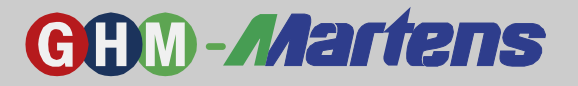

**MFI447** 

# 5. Commissioning, Maintenance, and Servicing

# 5.1 Commissioning

### 5.1.1 Check list for startup

- 1. Check that the sleeves are tight.
- 2. Make sure that the M12 connector is properly screwed on.
- 3. Check the correct connection after turning on auxiliary power.
- 4. Check the correct supply voltage on the type identification plate.

### 5.1.2 Examples for Batch function

### Project 1:

Fill containers with a specified volume of 3 liters.

1.1 Solution:

A 24 V solenoid valve with a current draw of < 100 mA is directly connected to the IO1 output (pin 4 of M12 connector). The filling process is started by pressing a pushbutton near the filling valve. The button is connected to the IO2 input (pin 2 of the M12 connector).

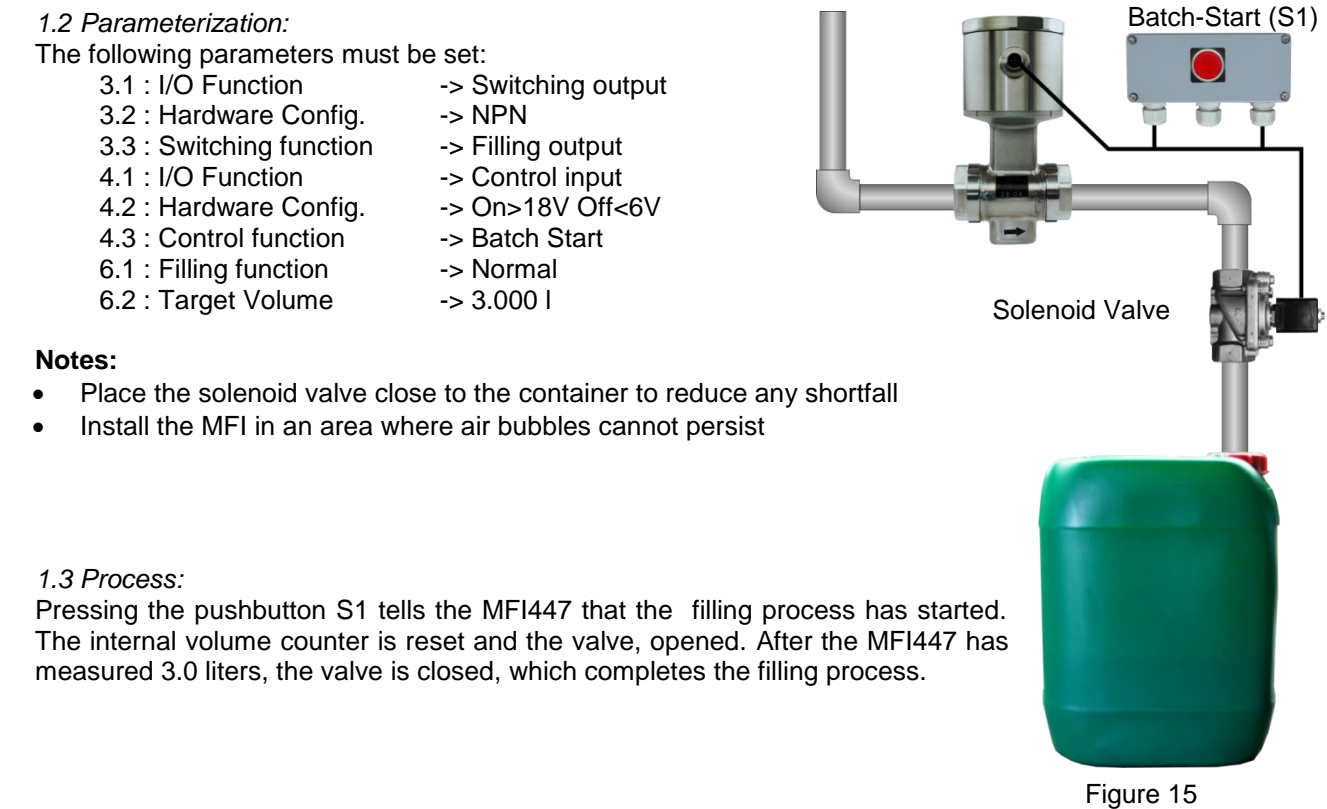

### 1.4 Optimizations:

A very slowly switching solenoid valve can produce a trailing volume that affects the filling accuracy. In this case, the target volume should be reduced by this amount, or the corrective function trailing volume, described in 6.1 Filling Function, should be activated. This function calculates the average trailer volumes of the last 5 measurements and uses this value to adjust the valve-closing timing.

### 1.5 Modifications:

The S1 pushbutton can also be an SPC output. If the solenoid valve M1 needs more power than 100 mA, the use of an interconnected relay is recommended.

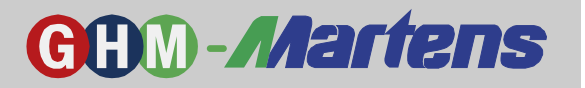

### Project 2:

Water is to be filled into barrels of different sizes (5, 10, and 20 liters), and a saline solution (approx. 150 mL per liter of water) is to be added. The quantity of the solution depends on the conductivity of the saline solution, as well as the temperature and the quantity of the water. The stored program control (SPC) calculates the optimal mixing ratio and sends the result with two 0 - 10V signals to the MFIs. For cleaning purposes, the valves can be manually controlled by the SPC. The water and saline solution supplies should also be monitored. The operator manually starts the filling process by pushing the function keys of the MFIs.

### 2.1 Solution:

Two MFIs, two solenoid valves, and one SPC with four analog inputs, two analog outputs, two switching outputs, and two switching inputs are required.

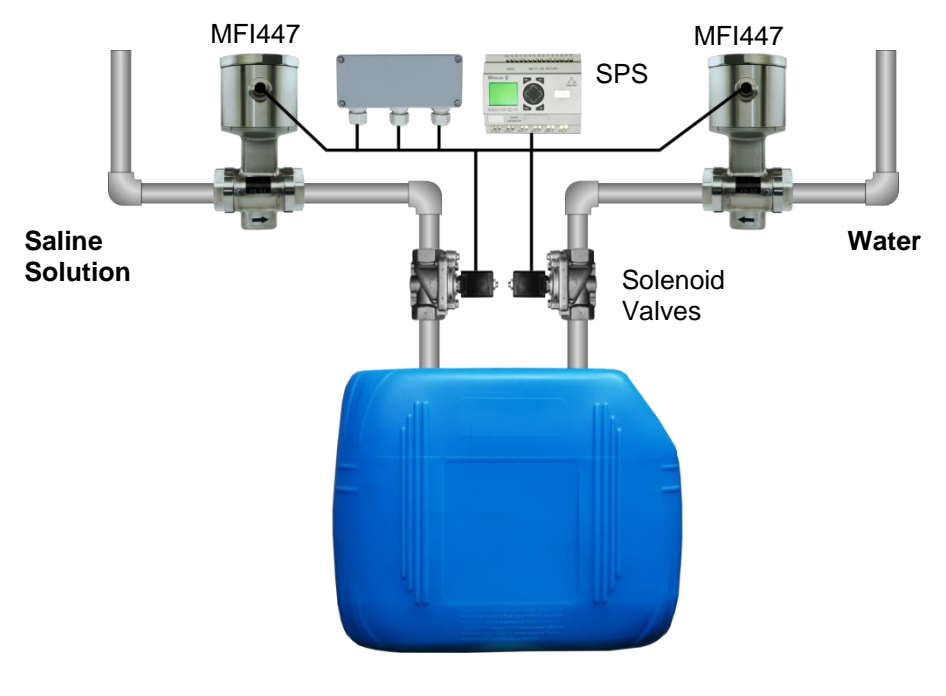

Figure 16

### 2.2 Parameterization:

The following parameters must be set:

|                          | Saline Solution                      | Water               |  |
|--------------------------|--------------------------------------|---------------------|--|
| 1.4 : Function key       | -> Batch Start                       | -> Batch Start      |  |
| 3.1 : I/O Function       | <ul> <li>Switching output</li> </ul> | -> Switching output |  |
| 3.2 : Hardwarekonfig.    | -> PNP                               | -> PNP              |  |
| 3.3 : Switching function | <ul> <li>Filling output</li> </ul>   | -> Filling output   |  |
| 4.1 : I/O Function       | -> Analog input                      | -> Analog input     |  |
| 4.2 : Volume at 0 Volt   | -> 0.750 l                           | -> 5.00 l           |  |
| 4.3 : Volume at 10 Volt  | -> 3.00 l                            | -> 20.0 l           |  |
| 6.1 : Filling function   | -> Normal                            | -> Normal           |  |
|                          |                                      |                     |  |

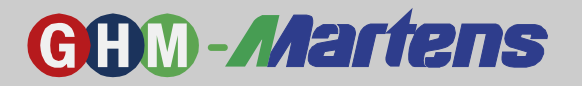

### 2.3 Process:

analog output 2, the SPC has predetermined target values of 0 V for 5 liters, 3.333 V for 10 liters, and 10 V for 20 liters for the MFI447 – 2. The MFI447 display indicates the target value. Pressing the function key of the MFI447 – 2 starts the water-filling process. The switching output IO1 of the MFI – 2 is switched on, and the SPC transmits the signal from switching input 2 to switching output 2 and the valve. When the target volume is reached, the IO1 switches off, and the SPC closes the M2 valve. Next, the target volume for the saline solution is calculated from the amount, conductivity, and temperature of the water. This value is transmitted to the MFI447 – 1 through analog output 1 of the SPC. Now the system operator can start the dosing with the MFI447 – 1 function key. This process, described for the M2 valve, above, is now repeated for the M1 valve. The SPC monitors the power outputs of the MFIs during the two filling processes. These processes are an indicator for the filling level of the storage tanks. A smaller amount in the tank indicates a slower flow, which causes the power output to be reduced. An advance warning for empty tanks can be generated based on empirical indications.

#### 2.4 Optimizations:

Here, too, the trailing-water function can be activated for the water. This is not recommended for saline solutions, since the default amount should be adopted without any further averaging.

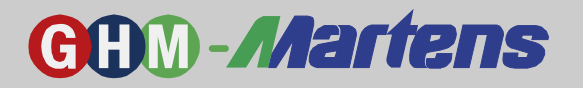

### 5.2 Maintenance

### Housing:

When cleaning the device, make sure that its connections are firm and tight. The housing surface and gaskets must not be harmed by cleansers.

If the housing is cleaned with a high-pressure cleaning device, make sure the electric connection is not sprayed directly. Cleanser deposits on the thread should be avoided.

Sensor:

Depending on the application, contamination on the measuring-tube wall or electrode tip may form and affect the measuring result. If the fluid is prone to severe contamination, regular cleaning is recommended. During cleaning, it is essential not to damage the measuring electrodes. If cleansers are used, make sure that they do not harm any materials.

# 5.3 Servicing

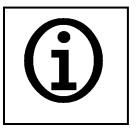

The device can only be repaired by the manufacturer. Please observe Item 8, "Return to Manufacturer."

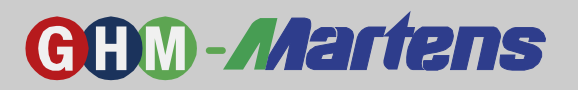

#### **Technical Specifications** 6.

| Power Supply               |                                                                   |
|----------------------------|-------------------------------------------------------------------|
| Supply Voltage             | : 1830 V DC, max. 100 mA                                          |
| Electrical Connection      | : 5-Pin Round Connector M12                                       |
| CE Conformity              | : EN 61326: 2007-05                                               |
| Ambient Requirements       |                                                                   |
| Ambient Temperature        | : -20.+60 °C                                                      |
| Storage Temperature        | : -20.+60 °C                                                      |
| Climate Classification     | : EN 60068-2-38:2010-06                                           |
| Vibrations                 | : EN 60068-2-6, GL test2                                          |
| Certification              |                                                                   |
| EHEDG Certificate No.      | : 148/18.10.2007                                                  |
| Input                      |                                                                   |
| Measuring Range            | : 012 m/s                                                         |
| Basic Acccuracy            | : ±0.5 % of Measuring Range, optionally ±0.3 % of Measuring Range |
| Minimum Fluid Conductivity | : > 5 µS                                                          |
| Time Constant              | : 0.215.0 s                                                       |
| Process Temperature        | : -20+130 °C, 150 °C < 60 min CIP-/SIP-capable                    |
| Process Pressure           | : DN3DN40 ≤ 40 bar                                                |
|                            | DN50, DN80 ≤ 16 bar                                               |
|                            | DN65, DN100 ≤ 10 bar                                              |
| Process Material           | : Inner PFA coating, FDA-compliant                                |
|                            | Electrodes 1.4539                                                 |
|                            | Tube connection 1.4435                                            |
|                            | Gasket EPDM (FDA-compliant)                                       |
|                            | Food-Safe According to EHEDG                                      |
| Process Connection         | : TriClamp, SMS, DIN 11851 Milk Pipe, DIN 11864,                  |
|                            | Aseptic Südmo Connector                                           |
|                            | Tuchenhagen Flange, APV Flange                                    |

### Material

| material                      |          |                 |
|-------------------------------|----------|-----------------|
| Tube Standard                 | Material | 3.1 Certificate |
| DIN 11850 Rows 1 and 2        | 1.4404   | -               |
| DIN 11866 Row A               | 1.4435   | $\checkmark$    |
| DIN 11866 Row B (DIN ISO1127) | 1.4435   | $\checkmark$    |
| DIN 11866 Row C (ASME)        | 1.4435   | $\checkmark$    |
| OD Tube (ASME                 | 1.4404   | -               |
| ISO2037                       | 1.4404   | -               |

| Outputs            |                                                                                                    |
|--------------------|----------------------------------------------------------------------------------------------------|
| Analog Output      | : 0/420 mA                                                                                                    |
| Voltage Drop       | : < 2.7 V                                                                                                    |
| Switching Outputs  | : Transistor PNP / NPN , Push/Pull;                                                                                                    |
|                    | max. 30 V / 100 mA short-circuit-proof                                                                                                    |
|                    | Programmable as:                                                                                                    |
|                    | - Pulse output , max. 10 kHz                                                                                                    |
|                    | - Switching output                                                                                                    |
|                    | - Control input                                                                                                    |
|                    | - Analog input                                                                                                    |
| Galvanic Isolation | : Sensor/supply voltage, outputs/housing                                                                                                    |
| Housing            | : Stainless steel housing, 79 mm                                                                                                    |
|                    | Turnable by ±170°                                                                                                    |
| Material           | : 1.4305                                                                                                    |
| Kind of Protection | : IP67 / IP69K                                                                                                    |
| Display            | : Graphics LCD, Background-lighted                                                                                                    |
| Displayed Units    |                                                                                                    |
| - Volume           | : cm³, l, hl, m³, gal                                                                                                    |
| - Flow             | : cm <sup>3</sup> /s cm <sup>3</sup> /min, cm <sup>3</sup> /h, l/s, l/min, l/h, hl/s, hl/min, hl/h, m <sup>3</sup> /s, m <sup>3</sup> /min, m <sup>3</sup> /h, gal/min, percent |
| - Flow Rate        | :cm/s, cm/min, m/s, m/min, ft/s, ft/min                                                                                                    |
| - Counter          | : cm³, l, hl, m³, gal                                                                                                    |
| Control            | : 4 capacitive keys                                                                                                    |
|                    |                                                                                                    |

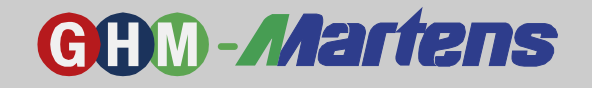

# 6.1 Mechanical Design/Dimensions

### Up to Nominal Diameter DN40

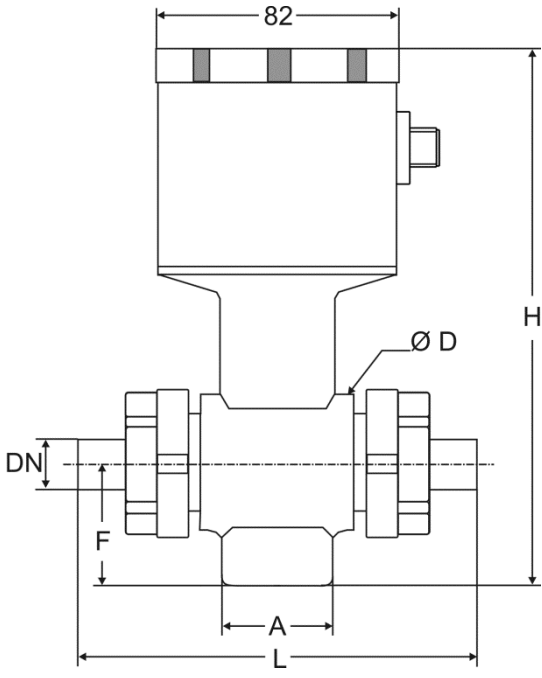

# 

Figure 18

| <u>↓</u> | ←_A→<br>←_L | <br> <br> | ↓ |
|----------|-------------|-----------|---|
|          | Figure 1    | 7         |   |

# Basic Dimensions with Welded Connection (Measurements in mm)

| Ø MFI447 | Connection | D   | н   | Δ   | F    | 1   |
|----------|------------|-----|-----|-----|------|-----|
| DN       | DN         | D   |     | ~   | •    | -   |
| 3        | 10         | 44  | 175 | 37  | 38,5 | 127 |
| 4        | 10         | 44  | 175 | 37  | 38,5 | 127 |
| 6        | 10         | 44  | 175 | 37  | 38,5 | 127 |
| 8        | 10         | 44  | 175 | 37  | 38,5 | 127 |
| 10       | 10         | 44  | 175 | 37  | 38,5 | 127 |
| 15       | 15         | 44  | 175 | 37  | 38,5 | 127 |
| 20       | 20         | 63  | 185 | 42  | 43   | 132 |
| 25       | 25         | 63  | 194 | 54  | 48   | 149 |
| 32       | 32         | 78  | 203 | 62  | 53   | 166 |
| 40       | 40         | 78  | 212 | 67  | 57   | 171 |
| 50       | 50         | 100 | 208 | 128 | 50   | 173 |
| 65       | 65         | 116 | 230 | 114 | 58   | 165 |
| 80       | 80         | 133 | 247 | 114 | 67   | 169 |
| 100      | 100        | 160 | 275 | 114 | 81   | 199 |

DN

Valid for DIN 11850 Row 1, DIN 11850 Row 2 and DIN 1866 Row A

More measurement tables for process connections on next page

### From Nominal Diameter DN50

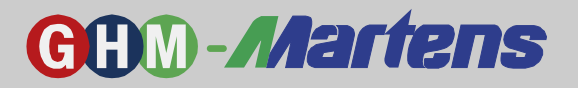

# 6.2 Dimensions of Other Process Connections

### Total Length L [mm] of the Dimensional Drawings

| DN  | TriClamp<br>DIN 32676 | Milk Pipe<br>DIN 11851* | Aseptic Nipple<br>DIN 11864-1/Format A | APV-Flange<br>w. Groove* |
|-----|-----------------------|-------------------------|----------------------------------------|--------------------------|
| 310 | 163                   | 169                     | 165                                    |                          |
| 15  | 163                   | 169                     | 165                                    |                          |
| 20  | 168                   | 180                     | 174                                    |                          |
| 25  | 192                   | 207                     | 201                                    | 197                      |
| 32  | 209                   | 230                     | 226                                    |                          |
| 40  | 214                   | 237                     | 233                                    | 219                      |
| 50  | 216                   | 243                     | 235                                    | 221                      |
| 65  | 221                   | 245                     | 237                                    | 213                      |
| 80  | 225                   | 259                     | 253                                    | 217                      |
| 100 | 255                   | 307                     | 299                                    | 247                      |

\* only for DIN 11850 Row 2

### OD Tube / DIN 11866 Row C

| DN     | TriClamp<br>Inch | Milk Pipe<br>DIN 11851* | Aseptic Nipple<br>DIN 11864-1/Format A |
|--------|------------------|-------------------------|----------------------------------------|
| 1⁄4"   |                  |                         |                                        |
| 3⁄8"   |                  |                         |                                        |
| 1⁄2"   | 143.6            |                         | 200.2                                  |
| 3⁄4"   | 143.6            |                         | 200.2                                  |
| 1"     | 175.5            | 191.0                   | 184.6                                  |
| 1 1⁄2" | 267.0            | 290.0                   | 286.0                                  |
| 2"     | 267.0            | 294.0                   | 286.0                                  |
| 2 1⁄2" | 280.0            | 304.0                   | 296.0                                  |
| 3"     | 225.0            | 249.0                   | 253.0                                  |
| 4"     | 255.0            | 307.0                   | 299.0                                  |

\* only for OD Tube

### DIN11866 Row B (ISO1127)

| DN        | TriClamp<br>ISO | Aseptic Nipple<br>DIN 11864-1/Format A |
|-----------|-----------------|----------------------------------------|
| 310<br>15 | 162.6           | 168.6                                  |
| 20        |                 | 178.6                                  |
| 25        |                 | 284.0                                  |
| 32<br>40  | 267.0           | 286.0                                  |
| 50        | 280.0           | 296.0                                  |
| 65        | 225.0           | 253.0                                  |
| 80        | 225.0           | 269.0                                  |
| 100       |                 |                                        |

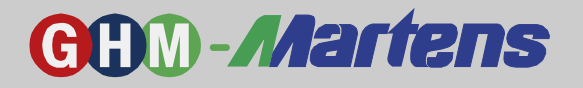

### ISO2037

| DN  | SMS<br>Threaded Connector |
|-----|---------------------------|
| 310 |                           |
| 15  |                           |
| 20  |                           |
| 25  | 179                       |
| 32  | 200                       |
| 40  | 211                       |
| 50  | 212                       |
| 65  | 215                       |
| 80  | 217                       |
| 100 | 269                       |

# 6.3 Ordering Key

# 6.3.1 Basic Device MFI447

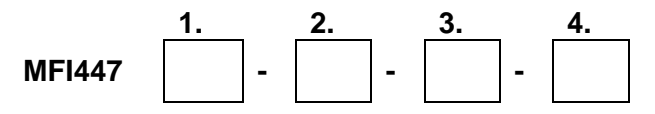

| 1. | Nominal Diameter   |                                                                      |  |  |
|----|--------------------|----------------------------------------------------------------------|--|--|
|    | 003, 004,          | 003, 004, 006, 008, 010, 015, 020, 025, 032, 040, 050, 065, 080, 100 |  |  |
| 2. | Electrode Material |                                                                      |  |  |
|    | 0                  | Stainless Steel 1.4539                                               |  |  |
| 3. | Electrod           | Electrode Shape                                                      |  |  |
|    | 0                  | Flush-Mounted                                                        |  |  |
| 4. | Options            |                                                                      |  |  |
|    | 00                 | No option                                                            |  |  |
|    | 01                 | Accuracy ±0.3 % for DN < 20 mm                                       |  |  |
|    | 02                 | Dosage Control                                                       |  |  |

Table 7

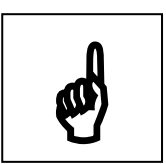

\* for nominal tube diameters < DN10, the measuring tube in the MFI447 will be reduced to the selected smaller DN.

### 6.3.2 Process Connection

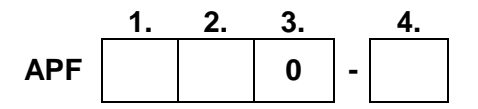

DIN 11850 Row 1 (Operational Area: Food)

| 1. | Connector Standard                |                 |  |
|----|-----------------------------------|-----------------|--|
|    | 1                                 | DIN 11850 Row 1 |  |
| 2. | Version                           |                 |  |
|    | 1                                 | Welded Nipple   |  |
| 3. | 0                                 |                 |  |
| 4. | Nominal Tube Diameter DN *        |                 |  |
|    | 010, 015, 020, 025, 032, 040, 050 |                 |  |

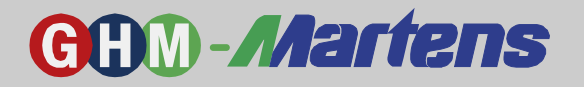

### DIN 11850 Row 2 (Operational Area: Food)

| 1. | Connector Standard                               |                                        |
|----|--------------------------------------------------|----------------------------------------|
|    | 2                                                | DIN 11850 Row 2                        |
| 2. | Version                                          |                                        |
|    | 1                                                | Welded Nipple                          |
|    | 2                                                | TriClamp                               |
|    | 3                                                | Milk Pipe DIN 11851 Threaded Connector |
|    | 4                                                | Sterile Screw Connection DIN 11864     |
| 3. | 0                                                |                                        |
| 4. | Nominal Tube Diameter DN *                       |                                        |
|    | 010, 015, 020, 025, 032, 040, 050, 065, 080, 100 |                                        |

### DIN 11866 Row A (Operational Area: Pharmaceuticals)

| 1. | Connecto                   | Connector Standard                               |  |  |
|----|----------------------------|--------------------------------------------------|--|--|
|    | 3                          | DIN 11866 Row A                                  |  |  |
| 2. | Version                    |                                                  |  |  |
|    | 1                          | Welded Nipple                                    |  |  |
|    | 2                          | TriClamp                                         |  |  |
|    | 4                          | Sterile Screw Connection DIN 11864               |  |  |
| 3. | 0                          |                                                  |  |  |
| 4. | Nominal Tube Diameter DN * |                                                  |  |  |
|    | 006, 008,                  | 010, 015, 020, 025, 032, 040, 050, 065, 080, 100 |  |  |

### DIN 11866 Row B (Operational Area: Pharmaceuticals)

| 1. | Connector Standard |                                                  |  |
|----|--------------------|--------------------------------------------------|--|
|    | 4                  | DIN 11866 Row A                                  |  |
| 2. | Version            |                                                  |  |
|    | 1                  | Welded Nipple                                    |  |
|    | 2                  | TriClamp                                         |  |
|    | 4                  | Sterile Screw Connection DIN 11864               |  |
| 3. | 0                  |                                                  |  |
| 4. | Nominal            | Tube Diameter DN *                               |  |
|    | 006, 008,          | 010, 015, 020, 025, 032, 040, 050, 065, 080, 100 |  |

### DIN 11866 Row C (Operational Area: Pharmaceuticals)

| 1. | Connector Standard             |                                                                       |  |
|----|--------------------------------|-----------------------------------------------------------------------|--|
|    | 5                              | DIN 11866 Row C                                                       |  |
| 2. | Version                        |                                                                       |  |
|    | 1                              | Welded Nipple                                                         |  |
|    | 2 TriClamp (from 1/2")         |                                                                       |  |
|    | 4                              | Sterile Screw Connection DIN 11864 (from 1/2")                        |  |
| 3. | 0                              |                                                                       |  |
| 4. | Nominal Tube Diameter DN *     |                                                                       |  |
|    | 006 (¼") ,                     | 008 (3/8"), 015 (1/2"), 020 (3/4"), 025 (1"), 040 (1 1/2"), 050 (2"), |  |
|    | 065 (2 ½"), 080 (3"), 100 (4") |                                                                       |  |

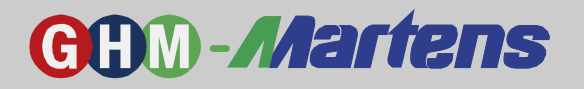

### OD Tube (Operational Area: Food)

| 1. | Connector Standard               |                                                                       |  |
|----|----------------------------------|-----------------------------------------------------------------------|--|
|    | 6                                | OD Tube                                                               |  |
| 2. | Version                          |                                                                       |  |
|    | 1                                | Welded Nipple                                                         |  |
|    | 2                                | TriClamp (from 1/2")                                                  |  |
|    | 4                                | Sterile Screw Connection DIN 11864 (from 1/2")                        |  |
| 3. | 0                                |                                                                       |  |
| 4. | Nominal <sup>•</sup>             | Tube Diameter DN *                                                    |  |
|    | 006 (¼") ,                       | 008 (3/8"), 015 (1/2"), 020 (3/4"), 025 (1"), 040 (1 1/2"), 050 (2"), |  |
|    | 065 (2 1/2"), 080 (3"), 100 (4") |                                                                       |  |

### ISO2037 (Operational Area: Food)

| 1. | Connector Standard   |                                                |
|----|----------------------|------------------------------------------------|
|    | 7                    | ISO2037                                        |
| 2. | Version              |                                                |
|    | 1                    | Welded Nipple                                  |
|    | 2                    | TriClamp (from 1/2")                           |
|    | 4                    | Sterile Screw Connection DIN 11864 (from 1/2") |
| 3. | 0                    |                                                |
| 4. | Nominal <sup>•</sup> | Tube Diameter DN *                             |
|    | 025, 032,            | 040, 050, 065, 080, 100                        |

### 6.4 Accessories

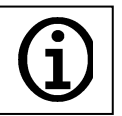

For process adaptors and connection tubes, see special product information "Product Information Accessories Hygienic Designed."

# 6.5 Trouble-Shooting

| Error                                                      | Cause                               | Correction                                         |
|------------------------------------------------------------|-------------------------------------|----------------------------------------------------|
|                                                            | No fluid in sensor                  | Fill measuring tube complete-<br>ly with fluid     |
| Device shows unstable measured values                      | Air bubbles in fluid                | Deaerate or select different installation location |
|                                                            | Fluid has insufficient conductivity | Measuring mode not suitable for fluid              |
| Device shows warnings<br>for pulse and/or power<br>output. | Selected measuring range too small  | Adjust measuring range to flow                     |
| Device shows no value                                      | Selected measuring range too big    | Adjust measuring range to flow                     |
|                                                            | Electronics defective               | Send device to manufacturer                        |

Table 8

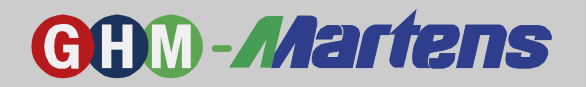

# 7. Device Transport and Storage

For transport, the packaging for the housing must be protective and free from distortion (no machine wrapping).

The device must be stored according to the ambient requirements specified in the technical specifications.

### 8. Return to Manufacturer

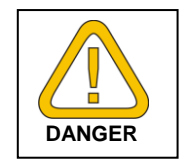

The legal provisions for the protection of the environment and our personnel require that the returned devices having had contact with liquids can be handled without risk for the environment and personnel.

If you have to return a device to us for verification or repair, we are asking you to follow the procedure below very carefully:

On the GHM homepage, you can download a return form by clicking on "Downloads/Formular."

- The repair can be made quickly and without further inquiry, as long as
  - 1. Each device has a completed form
  - 2. The device is cleaned, and the packaging prevents the device from being damaged
  - 3. The completed form—and, possibly, a safety datasheet for the measuring fluid—is attached to the packaging.

### 9. Discard

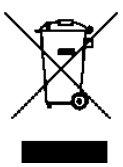

When discarding the device, the material must be isolated, and the device components as well as the packaging must be recycled. At this time, the relevant legal provisions and guidelines must be followed.

The device must not be discarded with the general garbage. If a device is to be discarded, send the device with the completed return form (see Item 8) directly to us. We will discard the device in an appropriate, professional manner.

### **10.** Company Information

Martens Elektronik GmbH, 22885 Barsbüttel, Kiebitzhörn 18 A GHM Messtechnik GmbH company CEO: Günther Oehler Place of fulfillment and place of jurisdiction *Copyright:* Martens Elektronik GmbH. All rights reserved. Reprints, digital uses of any kind, and copies only with express written permission by Martens Elektronik GmbH.

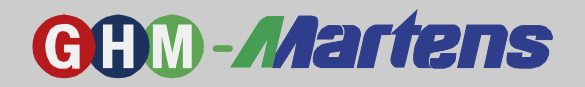

# 11. Parameter Table for Factory/Customer Settings

| 1. Menu Level        | 2. Menu Level        | Factory Settings                                  | Custom Settings |
|----------------------|----------------------|---------------------------------------------------|-----------------|
| 1 – Application Data | 1.1 Tag text         | MFI447                                            |                 |
|                      | 1.2 Language         | German                                            |                 |
|                      | 1.3 Counter reset    | Don´t clear                                       |                 |
|                      | 1.4 Function key     | Off                                               |                 |
| 2 – Sensor Input     | 2.1 Range            | Depending to DN                                   |                 |
|                      | 2.2 Time constant    | 01.0 s                                            |                 |
|                      | 2.3 Leak flow Volume | 03.0 %                                            |                 |
|                      | 2.4 DflDirection     | Forward                                           |                 |
|                      | 2.5 Zero point       | No input                                          |                 |
| 3 – Input/Output 1   | 3.1 I/O Function     | Pulse output                                      |                 |
|                      | 3.2                  | PNP (Push)                                        |                 |
|                      | 3.3                  | +/- Flow                                          |                 |
|                      | 3.4                  | DN320: 10.000 Pulses/I<br>DN25100: 1.000 Pulses/I |                 |
|                      | 3.5                  | Automatic                                         |                 |
| 4 – Input/Output 2   | 4.1 I/O Function     | Switching Output                                  |                 |
|                      | 4.2                  | PNP (Push)                                        |                 |
|                      | 4.3                  | Flow direction                                    |                 |
|                      | 4.4                  | -                                                 |                 |
|                      | 4.5                  | -                                                 |                 |
| 5 – Analog Output    | 5.1 Function         | +/- Flow                                          |                 |
|                      | 5.2 Range            | 420/22 mA                                         |                 |
| 6 – Filling Function | 6.1 Filling Function | Off                                               |                 |
|                      | 6.2 Target Volume    | -                                                 |                 |
| 7 - LC-Display       | 7.1 Flow Display     | l/s                                               |                 |
|                      | 7.2 Flow Rate        | Off                                               |                 |
|                      | 7.3 positive Counter | Off                                               |                 |
|                      | 7.4 negative Counter | Off                                               |                 |
|                      | 7.5 Sum Counter      | 1                                                 |                 |
|                      | 7.6 Status Display   | Warnings                                          |                 |
|                      | 7.7 Dispaly Change   | 5 Seconds                                         |                 |
|                      | 7.8 LCD Contrast     | 50 %                                              |                 |
|                      | 7.9 LCD Brightness   | 50 %                                              |                 |

Table 9

**GHM Messtechnik GmbH – Standort Martens** Kiebitzhörn 18 • 22885 Barsbüttel • Germany Fon +49-40-670 73-0 • Fax -288 www.ghm-messtechnik.de • info@martens-elektronik.de

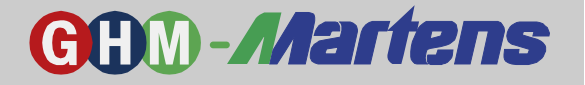

# 12. EG Certificate of Conformity

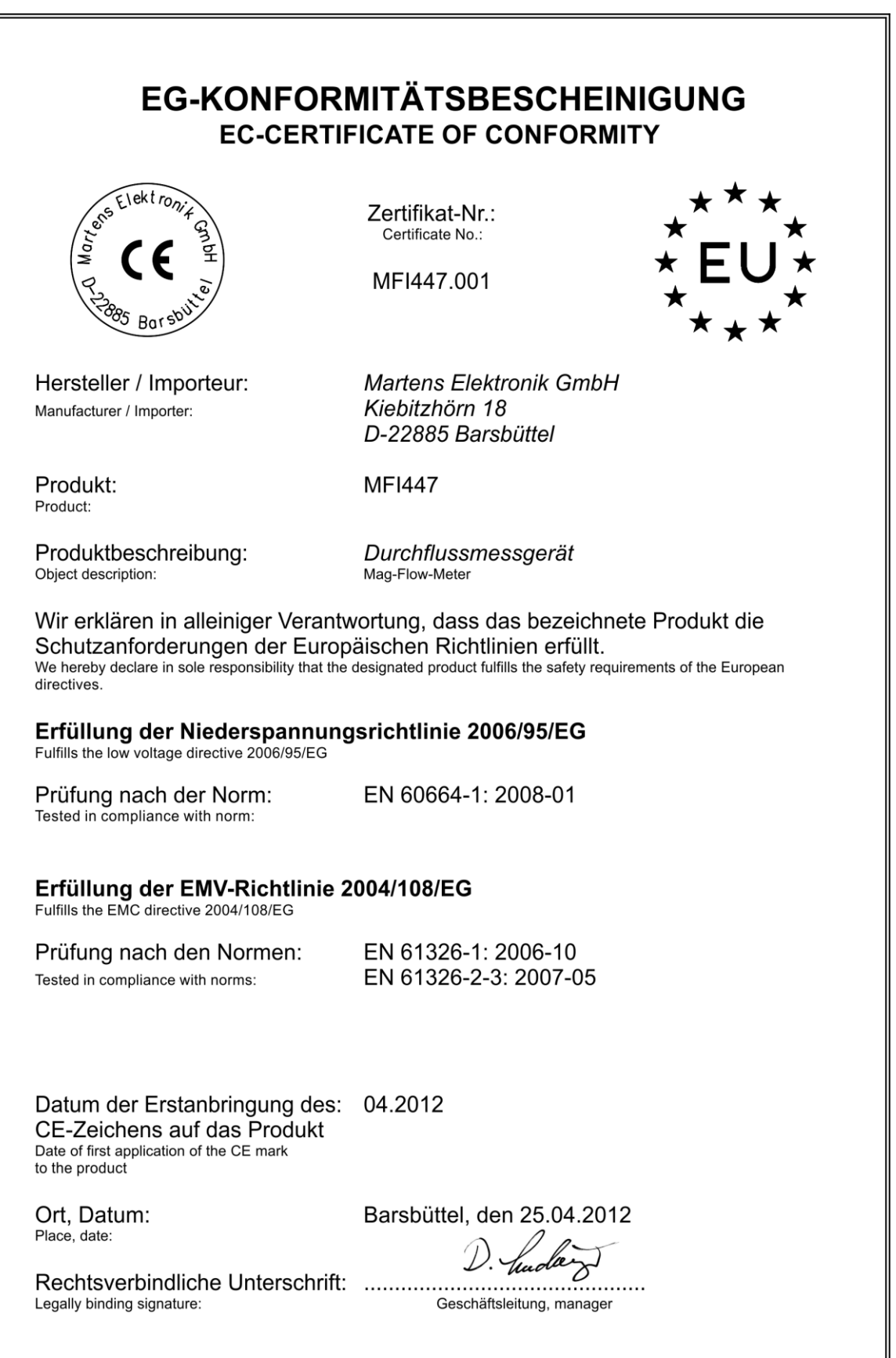